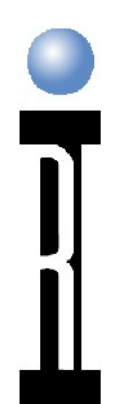

#### CASSINI RF/ Microwave ATE System Advanced Test Plan Concepts

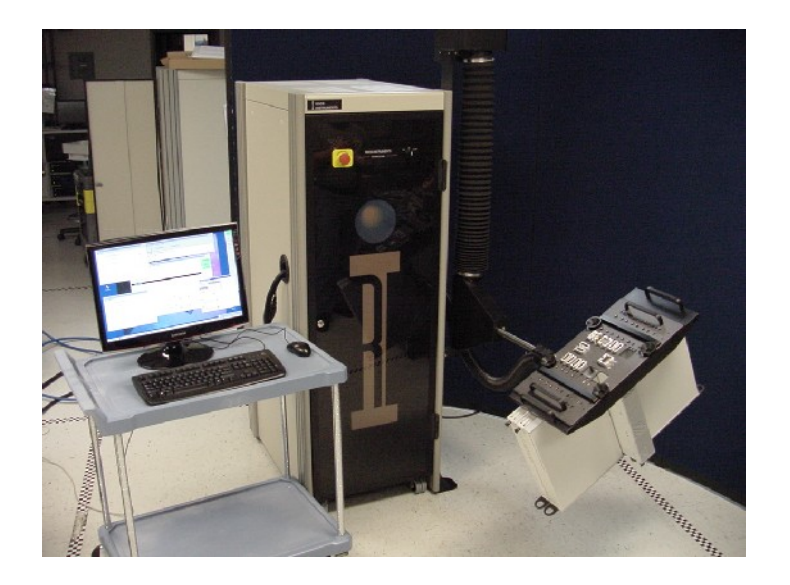

# 

#### **Device Centric Testing Family Definitions**

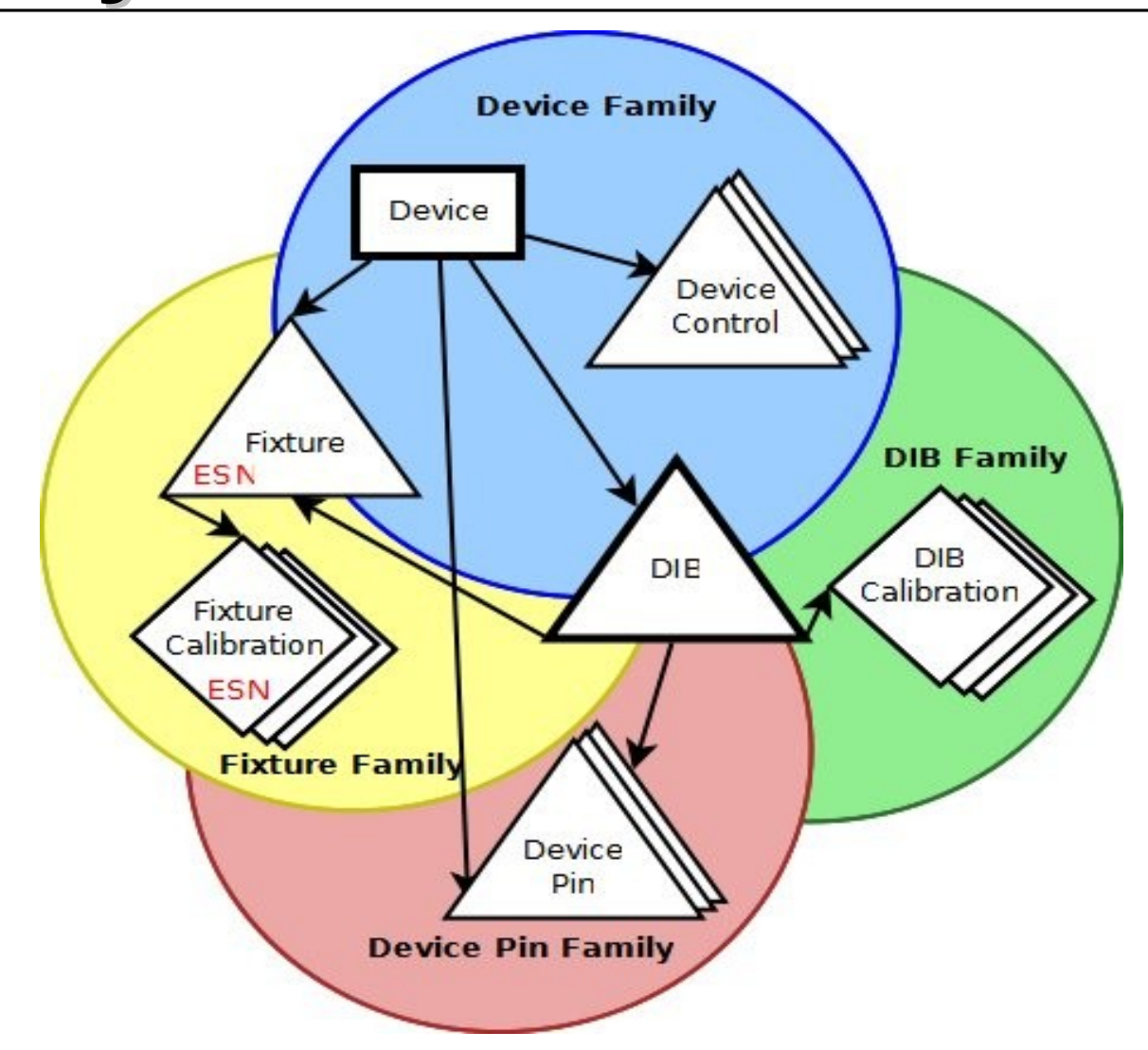

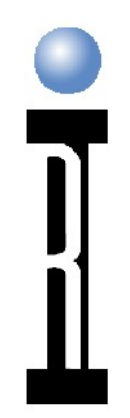

### **Connection the Device to the ATE**

Create a Device Definition

Create a Device Pins Definition

Create a Fixture Definition

Create a Device Interface Board (DIB)

Create a Protocol Aware Device Control Definition

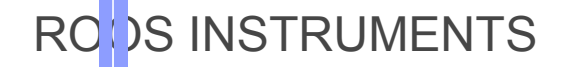

# First Create a Device Definitions file

|                | Syste                                   | l Device Connection Ed<br>m <u>D</u> ev Conn | itor GFH3AR2A 2 | 8   |     |            |             |         |
|----------------|-----------------------------------------|----------------------------------------------|-----------------|-----|-----|------------|-------------|---------|
|                | 000000000                               | Device Title:<br>Device Attributes           |                 |     |     |            |             | Device  |
|                | 000000000000000000000000000000000000000 |                                              | Name            |     |     | Value      |             | Fixture |
| Rew Device     |                                         |                                              |                 |     |     |            |             |         |
| Device Title:  | Example De                              | evice001                                     | -               |     |     | Pin        | Number      |         |
| Device Family: | Example De                              | evice001                                     | •               |     |     |            |             |         |
| Cate go ry:    | RI_Demo                                 |                                              | •               |     |     |            |             |         |
| Version:       | 1.0                                     |                                              | -               |     |     |            |             | Y       |
| Status:        | alpha                                   |                                              | •               | DIB | Pin | State Name | State Value | <u></u> |
| <u> </u>       | N                                       | Cancel                                       |                 |     |     |            |             |         |
|                |                                         |                                              |                 |     |     |            |             | Y       |

## **Create a Device Pins Definition**

Device DevicePins DIB Fixture

| Device Pins Definition |          |        |      |             |   |  |  |
|------------------------|----------|--------|------|-------------|---|--|--|
| Pin Identifier         | Pin Name | Signal | Туре | Description | * |  |  |
| 1                      | RF1      |        | RF   | RF1         |   |  |  |
| 2                      | RF2      |        | RF   | RF2         |   |  |  |
| 3                      | RF3      |        | RF   | RF3         |   |  |  |
| л<br>                  |          |        | DF   |             |   |  |  |
|                        |          |        |      |             |   |  |  |

| Device Pins Definition                 |                 |            |
|----------------------------------------|-----------------|------------|
| Pin Edit in N                          | 🐟 Add/Edit Devi | ce Pin 🛛 🗆 |
| 1 <u>C</u> opy Row<br>2 <u>D</u> elete | Identifier:     | 2          |
| 3 Deselect All                         | Name:           | RF2        |
| <u>≰</u> <u>S</u> ort By ▶             | Signal:         |            |
| <u></u>                                | Туре:           | RF         |
|                                        | Description:    | RF2        |
|                                        | OK              | Cancel     |

## Create a Test Fixture Definitions

Ŧ Example Fixture001 Fixture Title: • Fixture Family: Example Fixture001 -Multisite Multisite: 🔿 Yes 🛛 💿 No Sile Identifier: Fixture Class Selection Cassini Matrix Fixture Cassini Passive Fixture Fixture for 12 Rf Dut Boards Fixture for 16 RF Rect Dut Boards Smart Fixture for 12Rf Square Dut Boards Ŧ Smart Fixture for 20/25 Rf Square Dut Boards > \* • Example Device001 Device Family: • Tester: Demo Cassini • Y0004V A1 Smart Fixture Interface: RIB1 HV TS Serial Number: Ŧ Category: RI Demo • 1.0 Version: Ŧ alpha Status: <u>O</u>K Cancel Ņ

### Create a Device Interface Definitions file DIB or Load Board

| Rew DIB             |                        |
|---------------------|------------------------|
| DIB Title:          | Example DIB001         |
| DIB Family:         | Example DIB001         |
| Multisite           |                        |
| Multisite:          | 🔿 Yes 💿 No             |
| Stie Identifien     |                        |
|                     |                        |
| Device Family:      | Example Device001      |
| Device Pins Family: | Example Device Pins001 |
| Fixture Family:     | Example Fixture001     |
| Serial Number:      | RIB1 HV UT             |
| Cate go ry:         | RI_Demo 💌              |
| Version:            | 1.0                    |
| Status:             | alpha 💌                |
| <u>o</u> k          | Cancel                 |

#### **Create a Protocol Aware Device** Control Definition – Serial or

| Resource 1                                                                                         |                           | Resource 2         |                     |     |
|----------------------------------------------------------------------------------------------------|---------------------------|--------------------|---------------------|-----|
| Resource Name1:                                                                                    | Dpins1 •                  | Resource Name 2:   | Testhead40          | _   |
| Resource Model1:                                                                                   | Ri8535B •                 | Resource Model2:   | Ri#563C             |     |
| Resource Location:                                                                                 | 17                        | Resource Location: | T4                  |     |
| Testhead Pin Name:                                                                                 | D1-1                      | Finture Pin Name:  | Lo Input - Enter N  | ame |
| Physical Pin:                                                                                      | D1-1                      | Physical Pin:      | Testhead40 Lo Input |     |
| Pin Description:                                                                                   | Digital Pin D1-1          | Pin Description:   | Local Osc Input     |     |
| State                                                                                              |                           |                    |                     |     |
| Name:                                                                                              |                           | -                  |                     |     |
|                                                                                                    |                           |                    |                     |     |
| Value:                                                                                             |                           |                    |                     |     |
| Value:                                                                                             |                           |                    |                     |     |
| Value:<br>Default: O Yes                                                                           | • No                      |                    |                     |     |
| Value:<br>Default: O Yes<br>Switch:                                                                | • No                      | <u>E</u> dit       |                     |     |
| Value:<br>Default: O Yes<br>Switch:<br>Calibration                                                 | • No                      | <u>E</u> dit       |                     |     |
| Value:<br>Default: O Yes<br>Switch:<br>Calibration<br>Name:                                        | • No                      | <u>E</u> dit       |                     |     |
| Value:<br>Default: O Yes<br>Switch:<br>Calibration<br>Name:<br>Type:                               | • No                      | Edit               |                     |     |
| Value:<br>Default: O Yes<br>Switch:<br>Calibration<br>Name:<br>Type:                               | • No                      | Edit               |                     |     |
| Value:<br>Default: O Yes<br>Switch:<br>Calibration<br>Name:<br>Type:                               | No     Create Default Gal | Edit               |                     |     |
| Value:<br>Default: O Yes<br>Switch:<br>Calibration<br>Name:<br>Type:<br>Path Name:                 | No     Create Default Gal | Edit               |                     |     |
| Value:<br>Default: O Yes<br>Switch:<br>Calibration<br>Name:<br>Type:<br>Path Name:<br>Description: | No     Create Default Gal | <u>E</u> dit       |                     |     |

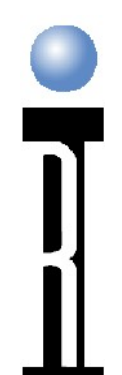

#### Dut Controlled by Serial or Parallel Port

## 

### **DUT Serial Port**

#### DUT Created Put in Test Plan

| C:\RIAPPS\tests                                                                                                 | s\BTV#3IQ Editor<br>ements Help  | 2 U [ |
|----------------------------------------------------------------------------------------------------|----------------------------------|-------|
| Aux Source<br>Dut<br>DutControl<br>gainCompression<br>intermod<br>IQMeter<br>noiseFigure<br>PowerVI<br>Receiver | ▲ Dut Serial/Parallel Port sta ▲ |       |
| GAIN MOI<br>High G<br>FREQUEN                                                                                   | D <u>E</u><br>ain<br>CY          |       |
| ATTEN<br>Max A1                                                                                                 | Min Atten<br>e Max Atten         |       |

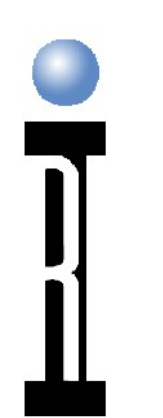

#### **DB** Lines

Static digital control Serial bus Parallel bus Leakage (low current) measurements ESD diode check (force current)

RCDS INSTRUMENTS

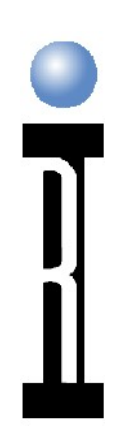

### Serial/Parallel Bus Control

DUT Defined or "Brute Force" DUT Defined Contained in Dut Instrument Single Button Programming Allows Descriptive Names DUT buttons created

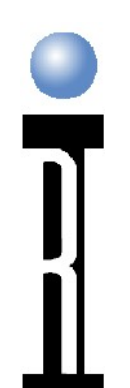

#### UT Serial/ Parallel Device Control

#### DUT Created Put in Test Plan

| C:\RIAPPS\testsys\I                          | 3TV#3IQ Editor                 | N 1 🗆 |
|----------------------------------------------|--------------------------------|-------|
| Instrument Measurem                          | ents <u>H</u> elp              |       |
| Aux Source                                   | Dut Serial/Parallel Port sta 🛛 |       |
| GAIN MODE<br>High Gain<br>FREQUENCY<br>Freq1 | Min Atten                      |       |
| Max Atter                                    | Max Aften                      |       |

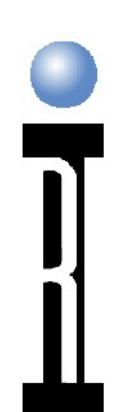

## **Serial Port Basics**

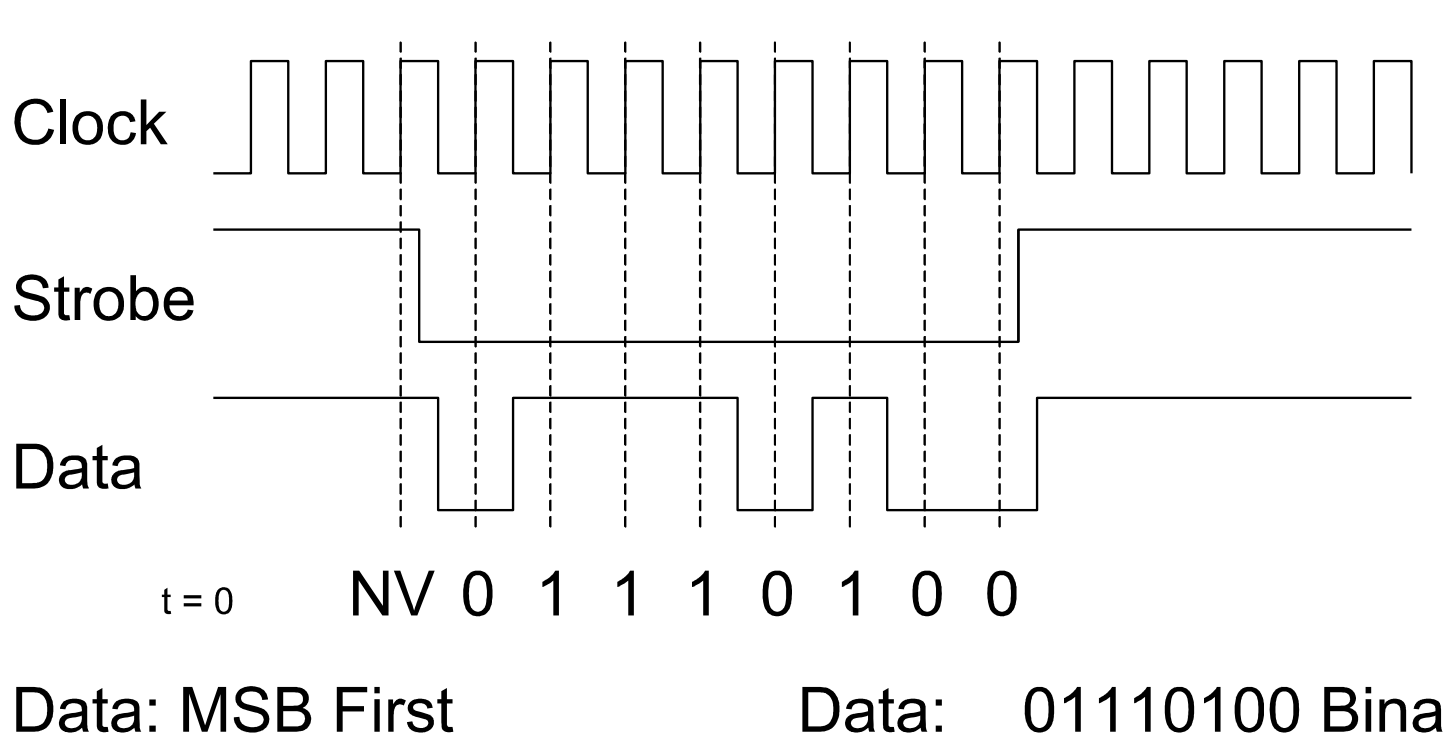

Clock: Positive Strobe: Negative, Long ta: 01110100 Binary 116 Integer

### Testplan Serial Bus Control Initial Condition Setup

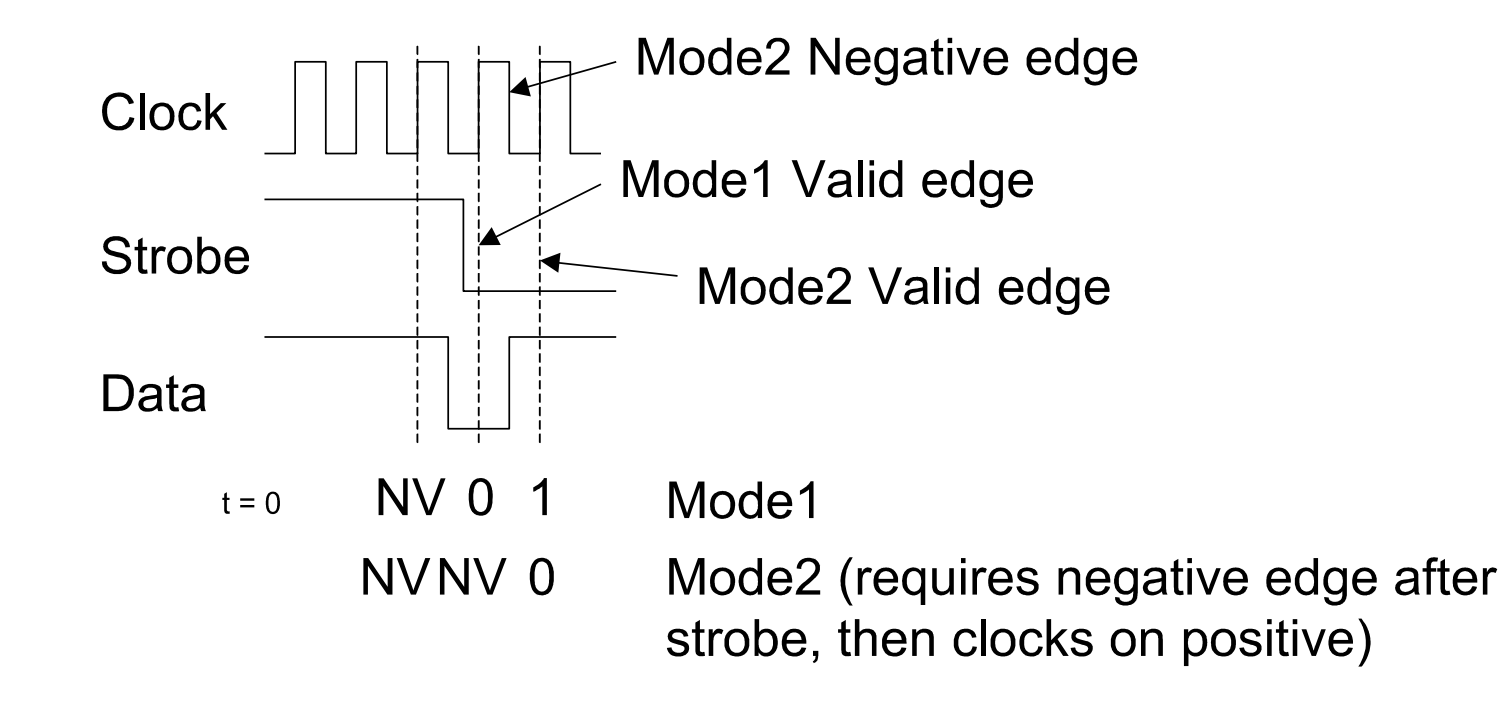

### Testplan Serial Bus Control Initial Condition Setup

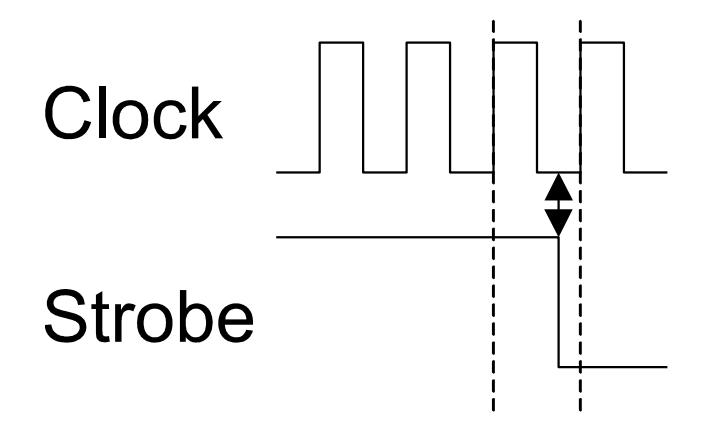

| tatic Dig Ital                          | <b>StaticDigital</b> |
|-----------------------------------------|----------------------|
| CLOCK                                   | DB 3                 |
| Db3                                     | off                  |
| 100 000 000 000 000 000 000 000 000 000 |                      |

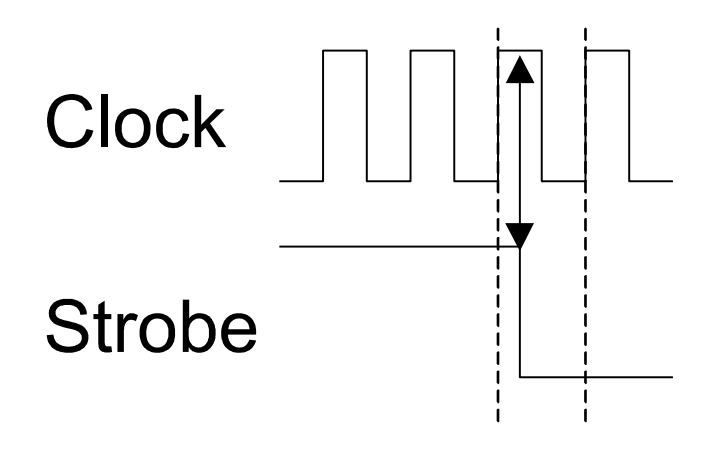

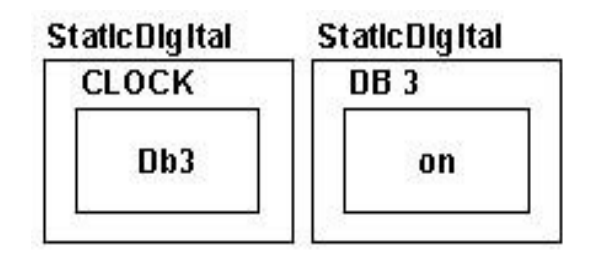

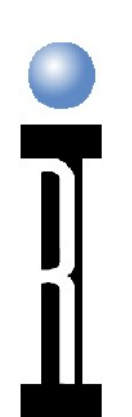

# Serial Port Basics

16 Bit BusFrequency Field1st Bit: Bit 10Size: 3 Bits8 Potential States

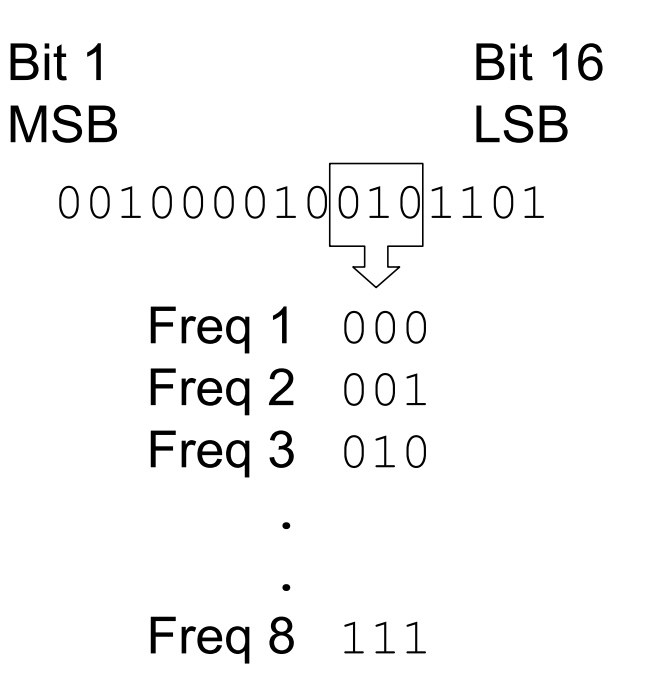

RC DS INSTRUMENTS

## **R**I Serial Definitions

Bit order 1 thru N (no bit 0) Bit 1 is MSB Bit 1/MSB is on Left

> Bit 1 Bit 16 MSB LSB 0010000100101101

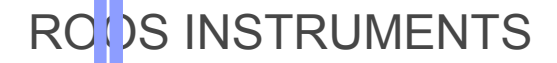

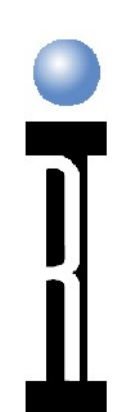

#### Serial Port Basics Registers

Serial Bus can be Multiplexed into Registers

Bits are Allocated to Register "Address"

Specific Address Changes Field Definition

Allows Expansion of Serial Capability

RC )S INSTRUMENTS

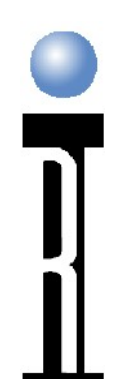

#### Serial Port Basics Registers

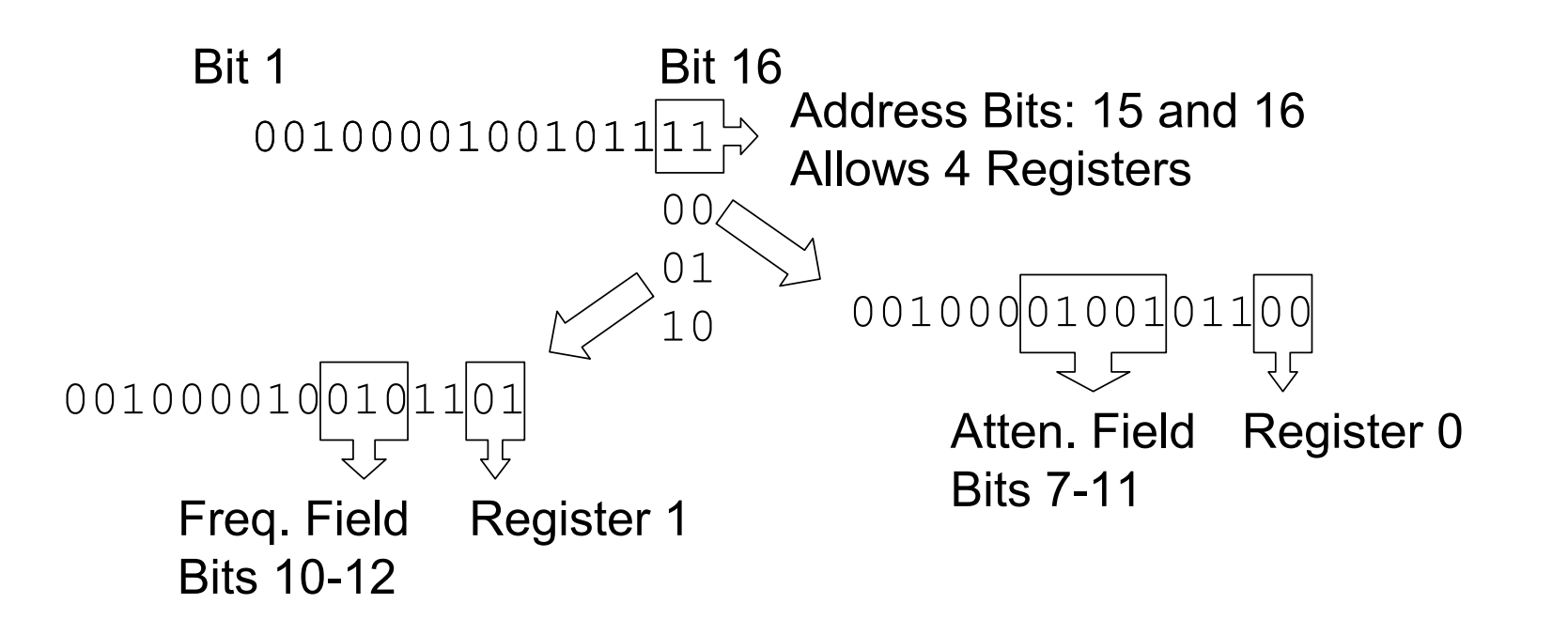

#### Programming Serial Port

Selct Serial TypeDut Defined/Local/I2C/I3CAssgn Static Digital ResourcesClockDataDataStrobeDefine Dut

### Fast Serial Control

Standard Serial: 60 KB/Second
Fas Serial: Up to 2.5 MB/Second
Fast I2C: Up to 600 KB/Second
Spe cific Digital Resources
Read: DB 1 or 9, Write: DB 2 or 10
Clock; DB 3 or 11
Must be adjacent

### **Static Digital Resources**

Type Read Clock Data Strobe

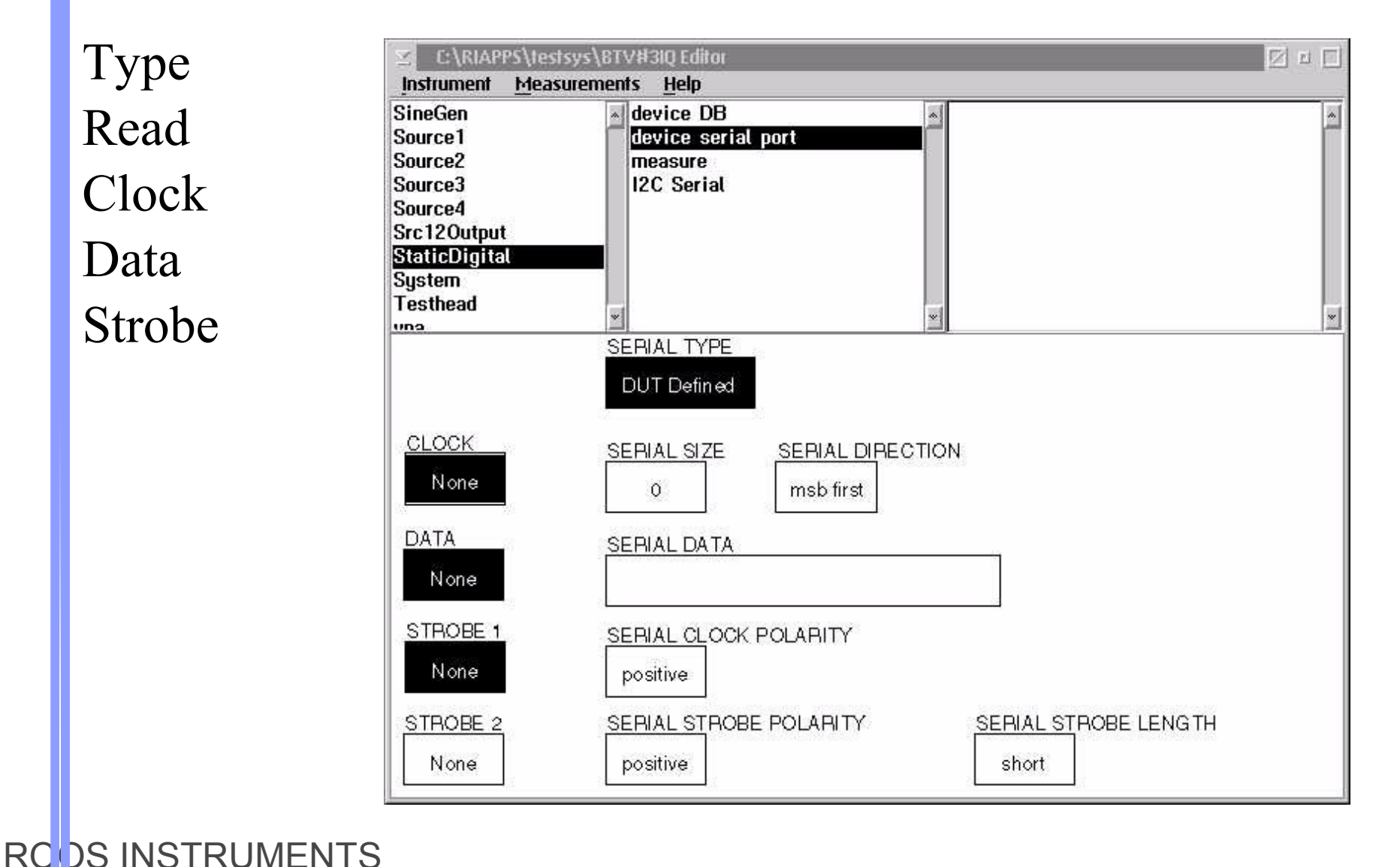

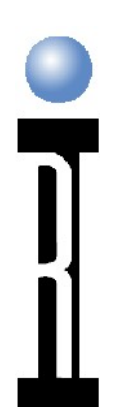

### **Static Digital Resources**

#### Assign DB Lines

| st Plan Settin                                  | gs                                                                                               | 📩 Compil |
|-------------------------------------------------|--------------------------------------------------------------------------------------------------|----------|
| Disconnect Seg                                  | ettings<br>ence                                                                                  | Run      |
| Connect Ded                                     | GULC                                                                                             | Repea    |
| CLOCK<br>Db1<br>DATA<br>Db2<br>STROBE 1<br>None | SERIAL TYP<br>DUT Define<br>Db1<br>Db2<br>Db3<br>Db4<br>Db5<br>Db6<br>Db7<br>Db8<br>select cance |          |

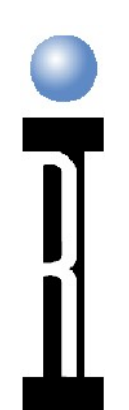

#### erial Control reating Compound States

Compound States allow High Level Functional Buttons of many Registers System Rounds Variable Input Data to the Nearest Valid State Spread Sheet Data Import for Complex or Large

Compound State Tables

RC S INSTRUMENTS

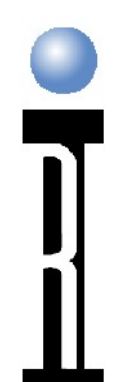

# First Create a CSV file with Serial Data

| FL01,L1Nx,L1Fhi,L1Flo | ~ |
|-----------------------|---|
|                       |   |
| 1088.25,68.0,1        |   |
| 1088.5,68,0,2         |   |
| 1088.75,68.0,3        |   |
|                       |   |
| 1089.25,68,1,1        |   |
| 1089.5,68,1,2         |   |
| 1089.75,68,1,3        |   |
| 1090,68,2,0           |   |
| 1090.25,68,2,1        |   |
| 1090.5,68,2,2         |   |
| 1090.75,68,2,3        |   |
| 1091,68,3,0           |   |
| 1091.25,68,3,1        |   |
| 1091.5,68,3,2         |   |
| 1091.75,68,3,3        |   |
| 1092,68,4,0           |   |
| 1092.25,68,4,1        |   |
| 1092.5,68,4,2         |   |
| 1092.75,68,4,3        |   |
| 1093,68,5,0           |   |
| 1093.25,68,5,1        |   |
| 1093.5,68,5,2         |   |
| 1093.75,68,5,3        |   |
| 1094,68,6,0           |   |
| 1094.25,68,6,1        |   |
| 1094.5,68,6,2         |   |
| 1094.75,68,6,3        |   |
| 1095,68,7,0           |   |
| 1095.25,68,7,1        |   |
| 1995.5,68,7,2         |   |
| 1995.75,68,7,3        |   |
|                       |   |
|                       |   |
| 1996.5,68,872         |   |
| 1995.75,68,8,3        |   |
|                       |   |
| 4                     | > |

# Import the CSV Data into Compound Spread Sheet

| 🖂 Compound Seria         | 🖂 Compound Serial Field Editor 🛛 🖂 🗉 🔲 |                           |     |  |  |  |  |  |  |
|--------------------------|----------------------------------------|---------------------------|-----|--|--|--|--|--|--|
| <u>File</u> <u>H</u> elp |                                        |                           |     |  |  |  |  |  |  |
| Save Alt+S               | it F <u>ields</u> by clicki            | ing ALT-Left Mouse Button |     |  |  |  |  |  |  |
| Add Rows Alt+A           | L1Fhi L1Flo                            |                           |     |  |  |  |  |  |  |
| 1                        |                                        |                           | *   |  |  |  |  |  |  |
|                          |                                        |                           | *   |  |  |  |  |  |  |
|                          | .1                                     | <u>&gt;</u>               | ī Ē |  |  |  |  |  |  |

#### First Row in CSV are Field Names, Each Row is a Compound State

|   | Compound Serial Field Editor |         |        |            |            |                      |  |  |
|---|------------------------------|---------|--------|------------|------------|----------------------|--|--|
| • |                              |         | Cdit Γ | ields by a | licking Al | _T-Left Mouse Button |  |  |
|   |                              | FLO1    | L1Nx   | L1Fhi      | L1Flo      | 1                    |  |  |
|   | 1                            | 1088    | 68     | 0          | 0          |                      |  |  |
|   | 2                            | 1088.25 | 68     | 0          | 1          |                      |  |  |
|   | 3                            | 1088.5  | 68     | 0          | 2          |                      |  |  |
|   | 4                            | 1088.75 | 68     | 0          | 3          |                      |  |  |
|   | 5                            | 1089    | 68     | 1          | 0          |                      |  |  |
|   | 6                            | 1089.25 | 68     | 1          | 1          |                      |  |  |
|   | 7                            | 1089.5  | 68     | 1          | 2          |                      |  |  |
|   | 8                            | 1089.75 | 68     | 1          | 3          |                      |  |  |
|   | 9                            | 1090    | 68     | 2          | 0          |                      |  |  |
|   | 10                           | 1090.25 | 68     | 2          | 1          |                      |  |  |
|   | 11                           | 1090.5  | 68     | 2          | 2          |                      |  |  |
|   | 12                           | 1090.75 | 68     | 2          | 3          |                      |  |  |
|   | 13                           | 1091    | 68     | 3          | 0          |                      |  |  |
|   | 14                           | 1091.25 | 68     | 3          | 1          |                      |  |  |
|   | 15                           | 1091.5  | 68     | 3          | 2          |                      |  |  |
|   | 16                           | 1091.75 | 68     | 3          | 3          |                      |  |  |
|   | 17                           | 1092    | 68     | 4          | 0          |                      |  |  |
|   | 18                           | 1092.25 | 68     | 1          | 1          |                      |  |  |
|   | 19                           | 1092.5  | 68     | 4          | 2          |                      |  |  |
|   | 20                           | 1092.75 | 68     | 4          | 3          |                      |  |  |
|   | 21                           | 1093    | 68     | 5          | 0          |                      |  |  |
|   | 22                           | 1093.25 | 68     | 5          | 1          |                      |  |  |
|   | 23                           | 1093.5  | 68     | 5          | 2          |                      |  |  |
|   | 24                           | 1093.75 | 68     | 5          | 3          |                      |  |  |
|   | 25                           | 1094    | 68     | 6          | 0          |                      |  |  |
|   | 26                           | 1094.25 | 68     | 6          | 1          |                      |  |  |
|   | 27                           | 1094.5  | 68     | 6          | 2          |                      |  |  |
|   | 28                           | 1094.75 | 68     | 6          | 3          |                      |  |  |
|   | 29                           | 1095    | 68     | 7          | 0          | -                    |  |  |
|   | <u> </u>                     | 4       |        |            |            | ×                    |  |  |

#### Editing the Compound Data, Use Alt & Left Mouse Button

| 🗹 Compound Serial Field Editor 🛛 🔽 🗖          |         |      |        |       |  |  |  |  |  |  |
|-----------------------------------------------|---------|------|--------|-------|--|--|--|--|--|--|
| <u>File H</u> elp                             |         |      |        |       |  |  |  |  |  |  |
| Edit Fields by clicking ALT-Left Mouse Button |         |      |        |       |  |  |  |  |  |  |
|                                               | FLO1    | L1Nx | L1Fhi  | L1Flo |  |  |  |  |  |  |
|                                               | 1088    |      |        |       |  |  |  |  |  |  |
| 2                                             | 1088.25 | 68   | Ő      | 1     |  |  |  |  |  |  |
| 3                                             | 1088.5  | 68   | 0      | 2     |  |  |  |  |  |  |
| 4                                             | 1088 75 | 68   | Å      | 2     |  |  |  |  |  |  |
| 5                                             | 1000.75 | 68   | <      |       |  |  |  |  |  |  |
| 6                                             | 1089.25 | 68   | L<br>L | 1     |  |  |  |  |  |  |
| 7                                             | 1089.5  | 68   | 1      | 2     |  |  |  |  |  |  |
| 8                                             | 1089.75 | 68   | 1      | 3     |  |  |  |  |  |  |
| 9                                             | 1090    | 68   | 2      | 0     |  |  |  |  |  |  |
| 10                                            | 1090.25 | 68   | 2      | 1     |  |  |  |  |  |  |
| 11                                            | 1090.5  | 68   | 2      | 2     |  |  |  |  |  |  |
| 12                                            | 1090.75 | 68   | 2      | 3     |  |  |  |  |  |  |
| 13                                            | 1091    | 68   | 3      | 0     |  |  |  |  |  |  |
| 14                                            | 1091.25 | 68   | 3      | 1     |  |  |  |  |  |  |
| 15                                            | 1091.5  | 68   | 3      | 2     |  |  |  |  |  |  |
| 16                                            | 1091.75 | 68   | 3      | 3     |  |  |  |  |  |  |
| 17                                            | 1092    | 68   | 4      | 0     |  |  |  |  |  |  |
| 18                                            | 1092.25 | 68   | 4      | 1     |  |  |  |  |  |  |
| 19                                            | 1092.5  | 68   | 4      | 2     |  |  |  |  |  |  |
| 20                                            | 1092.75 | 68   | 4      | 3     |  |  |  |  |  |  |
| 21                                            | 1093    | 68   | 5      | 0     |  |  |  |  |  |  |
| 22                                            | 1093.25 | 68   | 5      | 1     |  |  |  |  |  |  |
| 23                                            | 1093.5  | 68   | 5      | 2     |  |  |  |  |  |  |
| 24                                            | 1093.75 | 68   | 5      | 3     |  |  |  |  |  |  |
| 25                                            | 1094    | 68   | 6      | 0     |  |  |  |  |  |  |
| 26                                            | 1094.25 | 68   | 6      | 1     |  |  |  |  |  |  |
| 27                                            | 1094.5  | 68   | 6      | 2     |  |  |  |  |  |  |
| 28                                            | 1094.75 | 68   | 6      | 3     |  |  |  |  |  |  |
| 29                                            | 1095    | 68   | 1      | U     |  |  |  |  |  |  |

### Save the Compound Field Data

| 🗹 Compound Serial Field Editor 🛛 🖂 🗉 🗌 |         |                                               |       |       |          |  |  |  |  |  |
|----------------------------------------|---------|-----------------------------------------------|-------|-------|----------|--|--|--|--|--|
| Eile Help                              |         |                                               |       |       |          |  |  |  |  |  |
| <u>S</u> ave                           | Alt+S   | Light Field by clicking ALT-Left Mouse Button |       |       |          |  |  |  |  |  |
| Import CSV Alt+1<br>Add Rows Alt+A     |         | L1Nx                                          | L1Fhi | L1Flo |          |  |  |  |  |  |
| 1                                      | 1088    | 68                                            | 0     | 0     | <u> </u> |  |  |  |  |  |
| 2                                      | 1088.25 | 68                                            | 0     | 1     | I        |  |  |  |  |  |
| 3                                      | 1088.5  | 68                                            | 0     | 2     |          |  |  |  |  |  |
| 4                                      | 1088.75 | 68                                            | 0     | 3     |          |  |  |  |  |  |
| 5                                      | 1089    | 68                                            | 1     | 0     |          |  |  |  |  |  |
| 6                                      | 1089.25 | 68                                            | 1     | 1     |          |  |  |  |  |  |
| 7                                      | 1089.5  | 68                                            | 1     | 2     |          |  |  |  |  |  |
| 8                                      | 1089.75 | 68                                            | 1     | 3     |          |  |  |  |  |  |
| 9                                      | 1090    | 68                                            | 2     | 0     |          |  |  |  |  |  |
| 10                                     | 1090.25 | 68                                            | 2     | 1     |          |  |  |  |  |  |
| 11                                     | 1090.5  | 68                                            | 2     | 2     |          |  |  |  |  |  |
| 12                                     | 1090.75 | 68                                            | 2     | 3     |          |  |  |  |  |  |
| 13                                     | 1091    | 68                                            | 3     | 0     |          |  |  |  |  |  |
| 14                                     | 1091.25 | 68                                            | 3     | 1     |          |  |  |  |  |  |
| 15                                     | 1091.5  | 68                                            | 3     | 2     |          |  |  |  |  |  |
| 16                                     | 1091.75 | 68                                            | 3     | 3     |          |  |  |  |  |  |
| 17                                     | 1092    | 68                                            | 4     | 0     |          |  |  |  |  |  |
| 18                                     | 1092.25 | 68                                            | 4     | 1     |          |  |  |  |  |  |
| 19                                     | 1092.5  | 68                                            | 4     | 2     |          |  |  |  |  |  |
| 20                                     | 1092.75 | 68                                            | 4     | 3     |          |  |  |  |  |  |
| 21                                     | 1093    | 68                                            | 5     | 0     |          |  |  |  |  |  |
| 22                                     | 1093.25 | 68                                            | 5     | 1     |          |  |  |  |  |  |
| 23                                     | 1093.5  | 68                                            | 5     | 2     |          |  |  |  |  |  |
| 24                                     | 1093.75 | 68                                            | 5     | 3     |          |  |  |  |  |  |
| 25                                     | 1094    | 68                                            | 6     | 0     |          |  |  |  |  |  |
| 26                                     | 1094.25 | 68                                            | 6     | 1     |          |  |  |  |  |  |
| 27                                     | 1094.5  | 68                                            | 6     | 2     |          |  |  |  |  |  |
| 28                                     | 1094.75 | 68                                            | 6     | 3     |          |  |  |  |  |  |
| 29                                     | 1095    | 68                                            | 7     | 0     |          |  |  |  |  |  |
| < >                                    | 4       |                                               |       |       | >        |  |  |  |  |  |

#### Sweeping DUT Frequency using Compound Setting

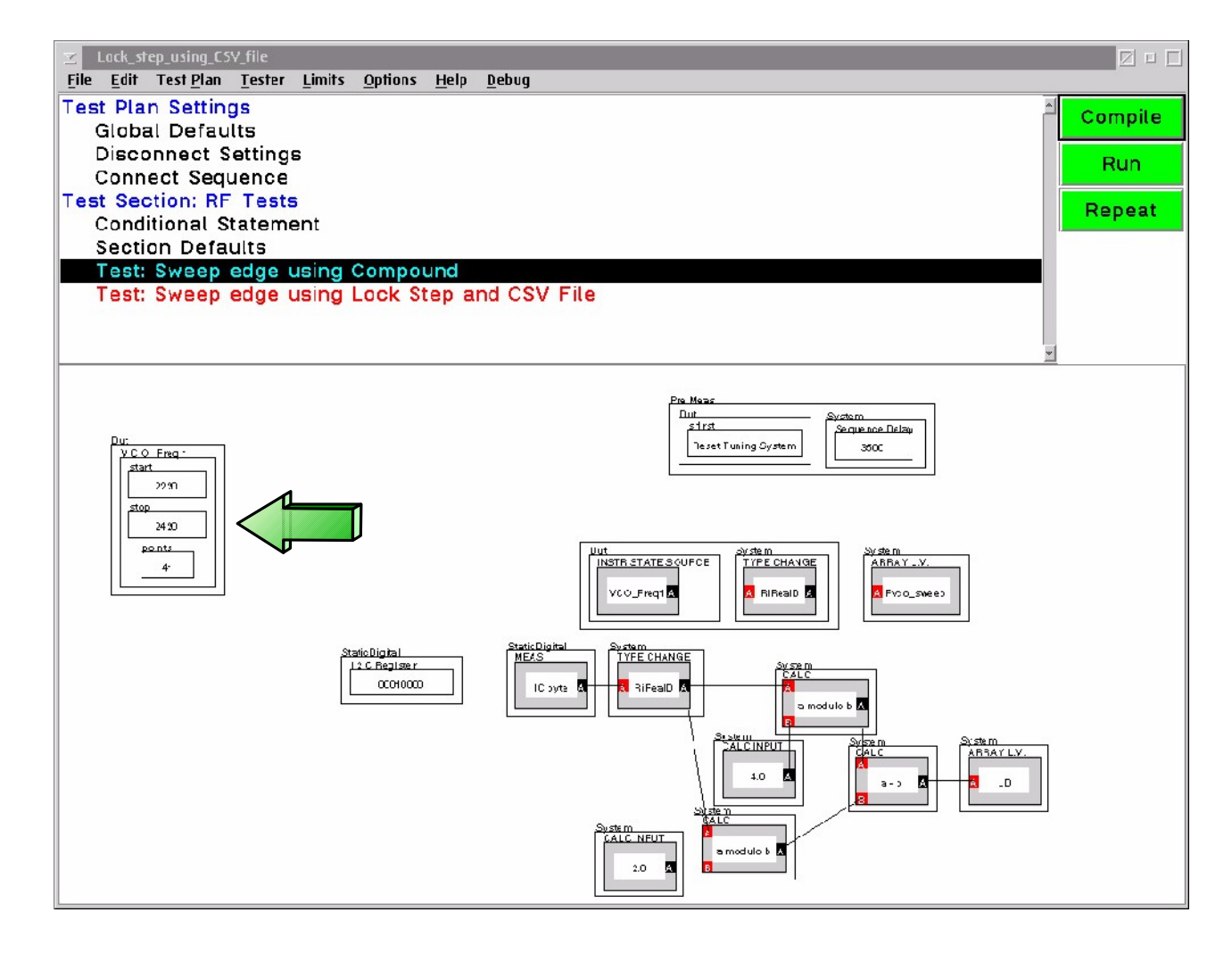

Switch between Von. Voff, Open 16 lines, 2 banks 4 voltage supplies 1 Precision Multimeter 2 mA limit +/- 10V

RCDS INSTRUMENTS

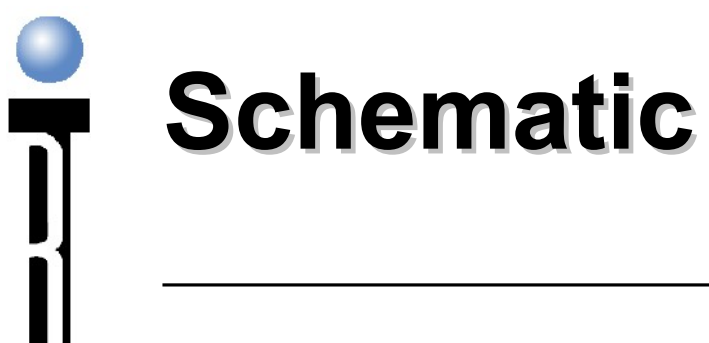

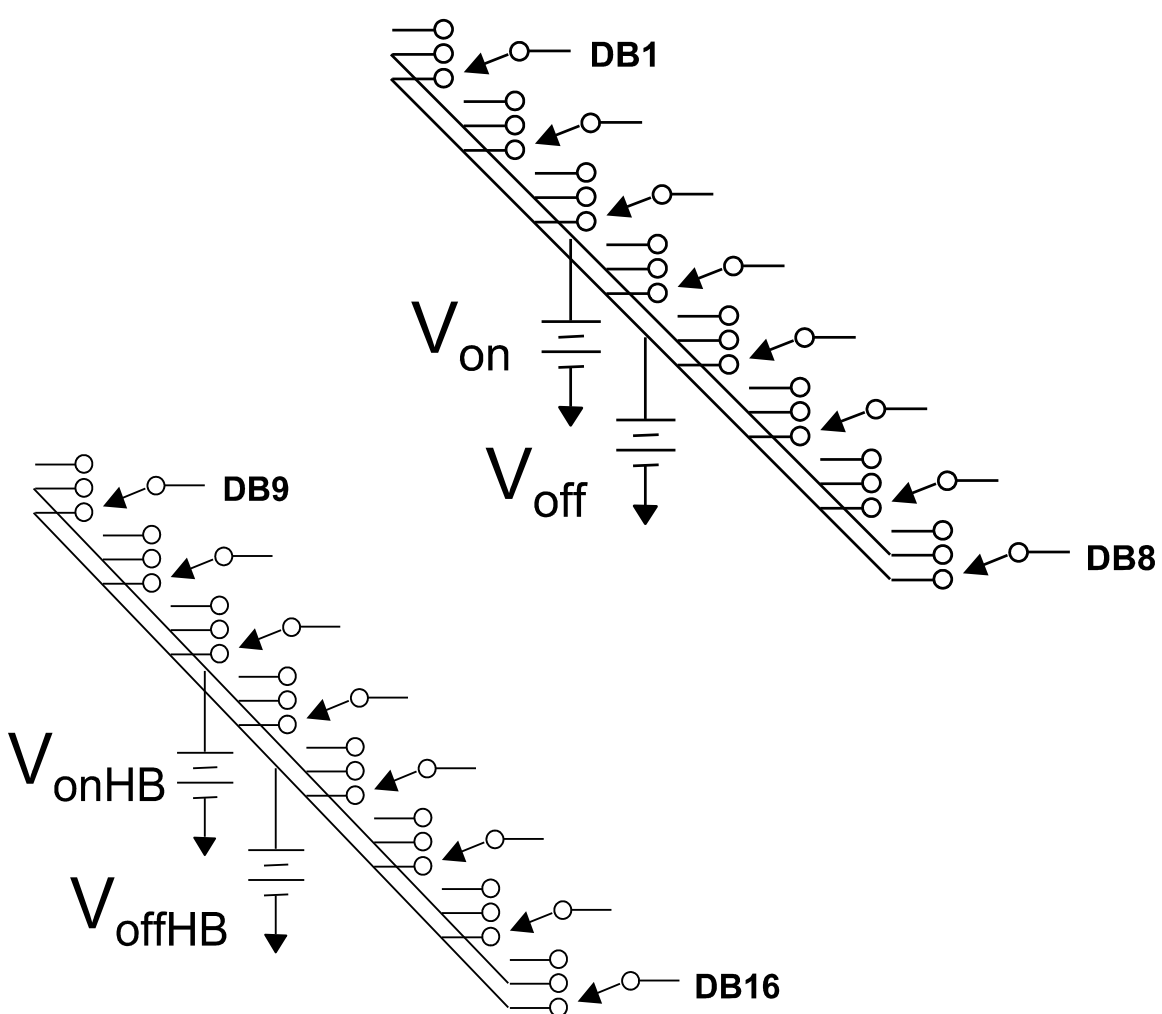

#### I leasuring Leakage Current or ISD Diode Voltage with DB Lines

Select voltage or current measure mode Set Opposing Limit (V or I Hard Limit) Set Measure Max. (sets Resolution) Set DB pin to Open Select DB pin to be Measured

## How to Make Low Current Measurements using DB lines

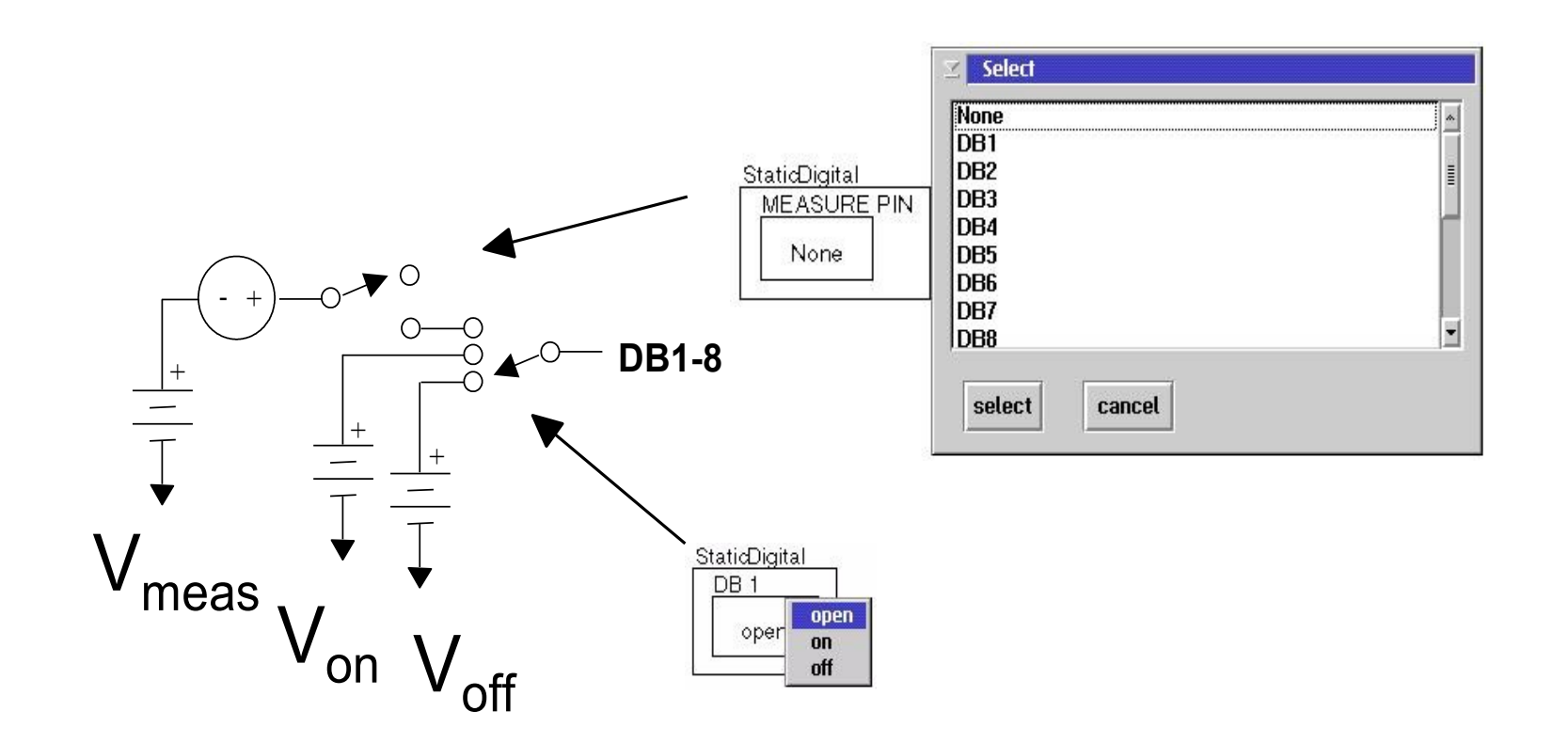

## Leakage Current Measurement

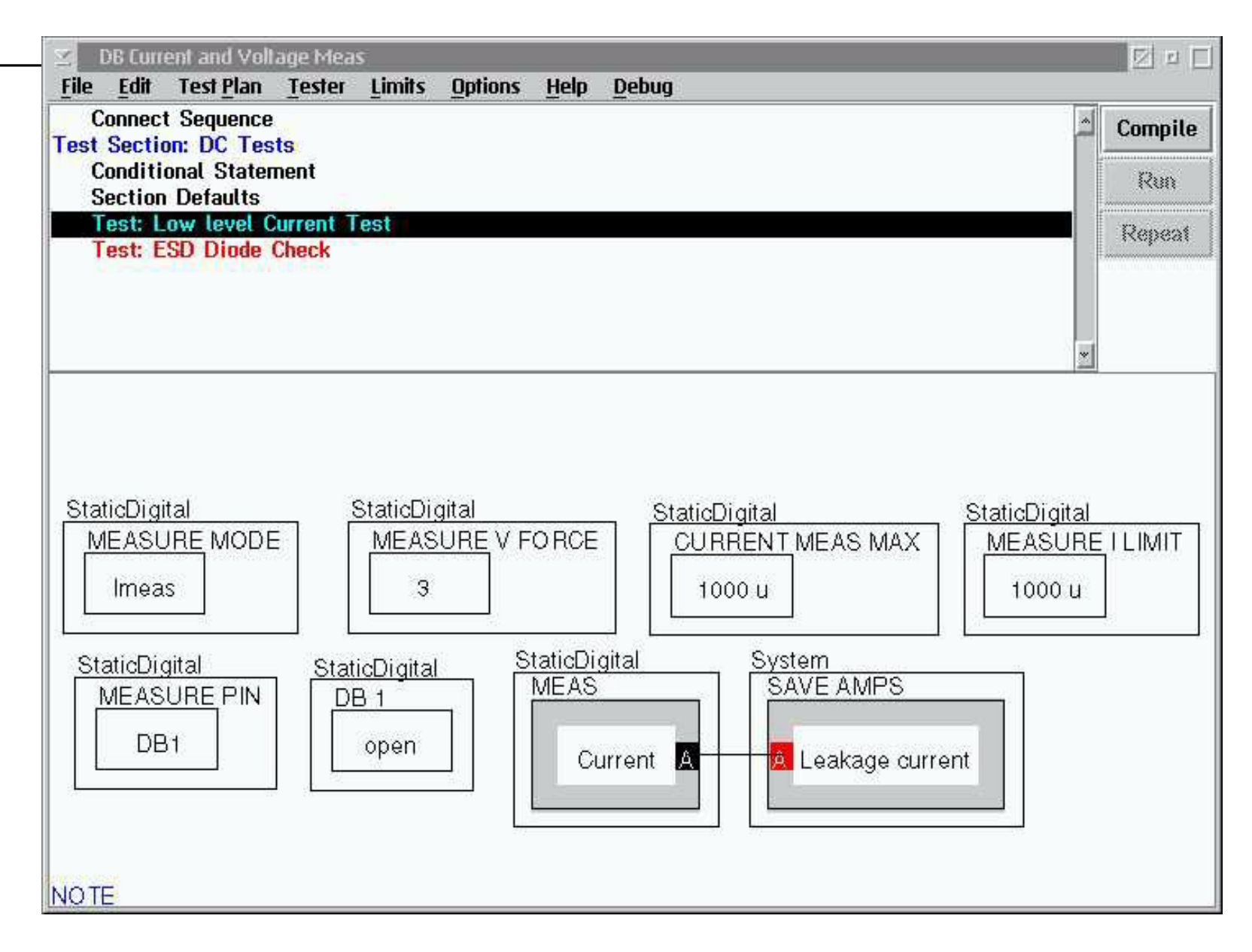
### Diode Voltage Check

| DG Current and Voltage N<br>File Edit Test Plan Test | leas<br>er Limits Options Help Debug |         | 2 2 4    |
|------------------------------------------------------|--------------------------------------|---------|----------|
| Connect Sequence<br>Test Section: DC Tests           |                                      | 4       | Compile  |
| Conditional Statement<br>Section Defaults            |                                      |         | Run      |
| Test: Low level Currer<br>Test: ESD Diode Checl      | t Test                               |         | Repeat   |
|                                                      |                                      |         |          |
|                                                      |                                      |         |          |
|                                                      |                                      |         |          |
| StaticDigital                                        | StaticDigital Static                 | Digital |          |
| MEASUREMODE                                          |                                      | ASURE   | V L IMIT |
| vMeas                                                |                                      | 1       |          |
| StaticDigital                                        | StaticDigital System                 |         | 1        |
|                                                      | DB 2 MEAS SAVE VOLTS                 |         |          |
|                                                      | Voltage A A Diode Volt               | tage    |          |
|                                                      |                                      |         |          |
|                                                      |                                      |         |          |

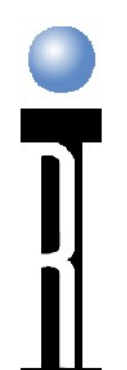

# Setup The Tester to Meaasure a Device

### Definitions - Tester Settings

Tester Idle State - Lowest Level Default
Global Defaults - Next Level Default
Test Plan Controlled
Disconnect Settings - Sequence Control
Highest Level Default
Test Plan Idle Settings - Combination of all
Condition Just Before Connect
Connect Sequence - Only Sequence Control
Must put all buttons here in Disconnect!

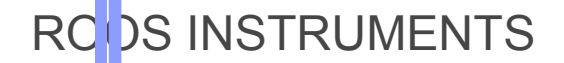

### Test Plan Editor Run Time Sequence - Single Run

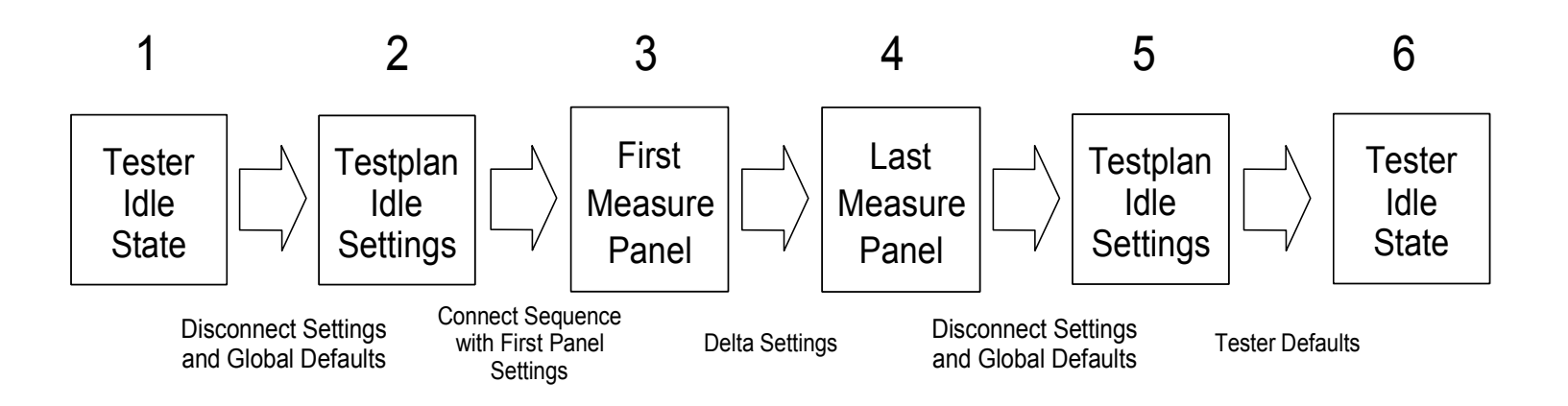

### Test Plan Editor Run Time Sequence - Repeat/Test Exec

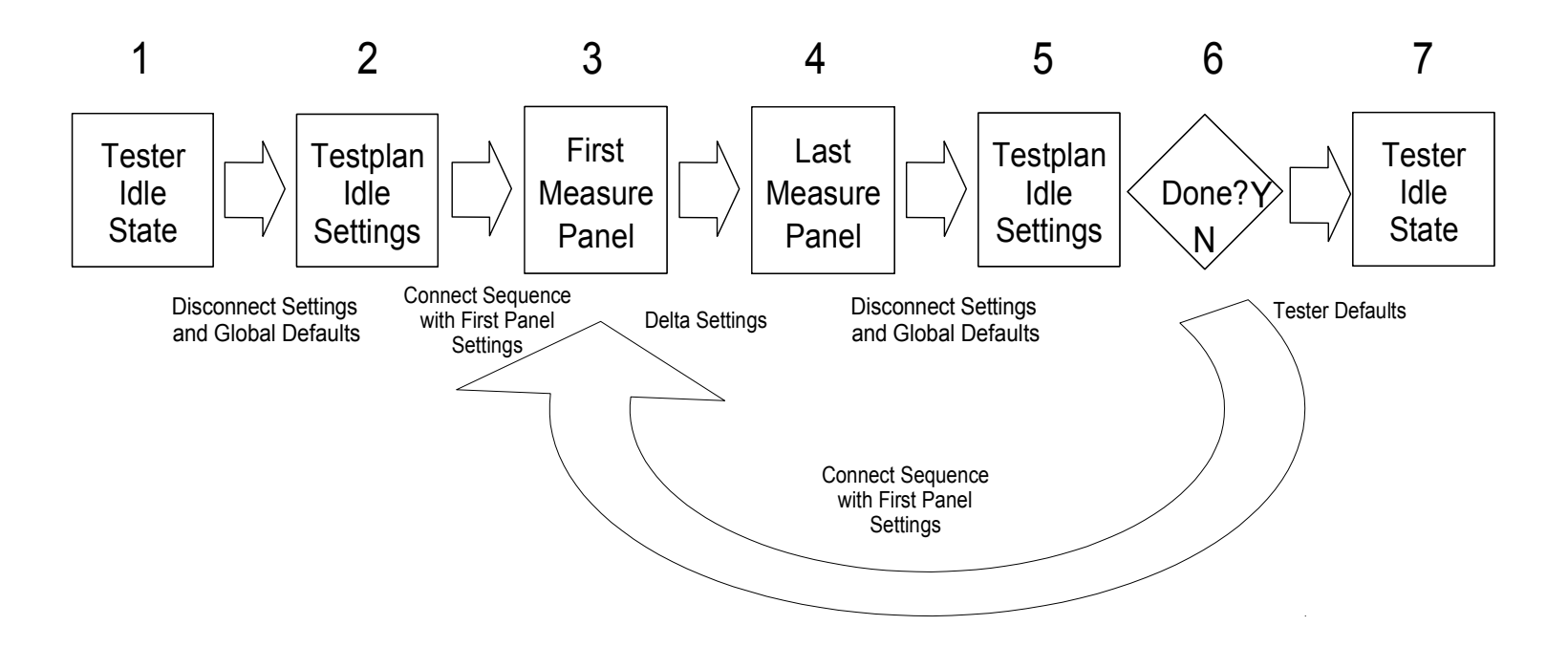

## Global Defaults for Source 1, 2 & Settle

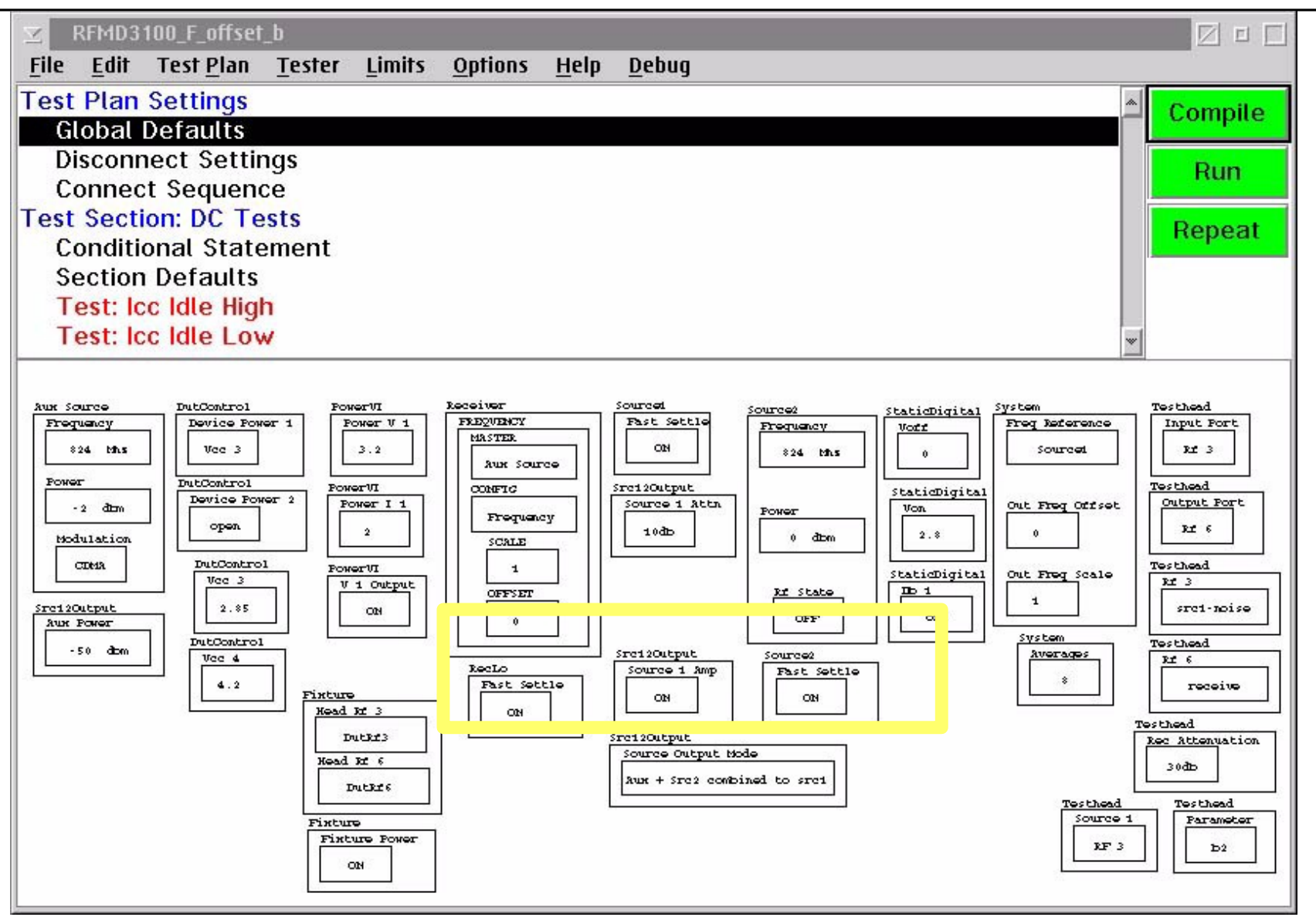

### **Global Default Setting for**

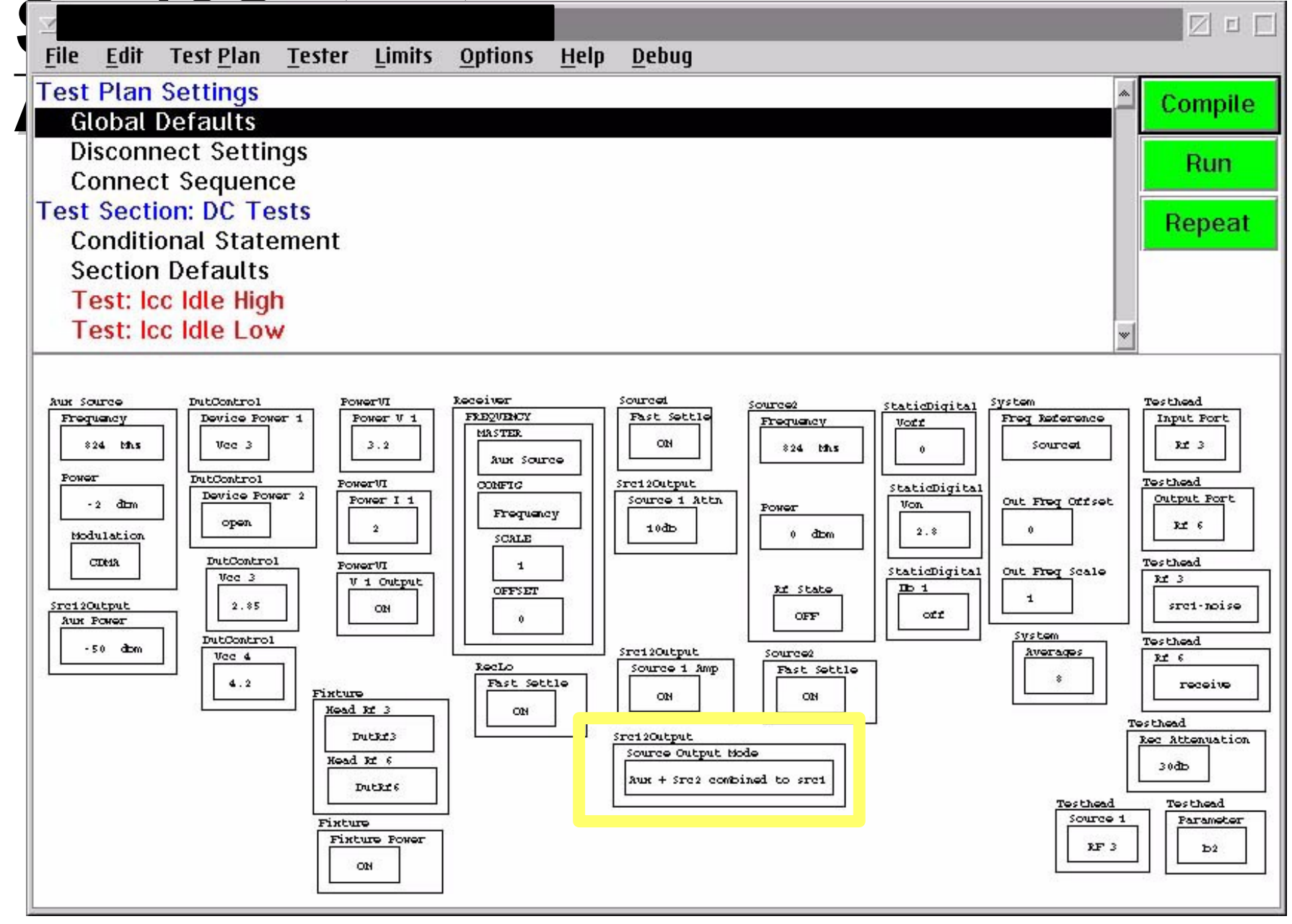

### Disconnect Settings Only

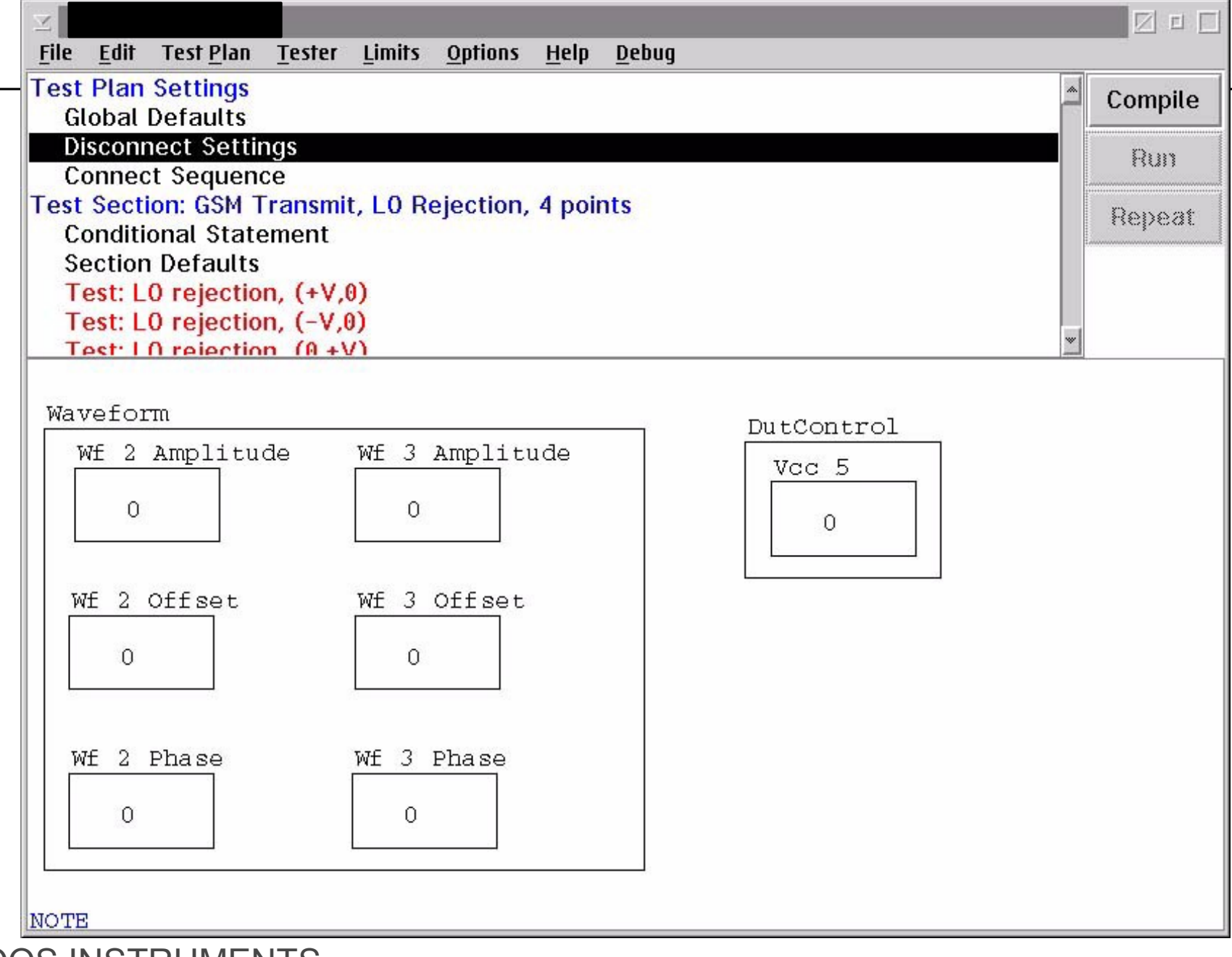

### Disconnect Settings Panel Must include all Parameters set by Local Variable in Test Plan

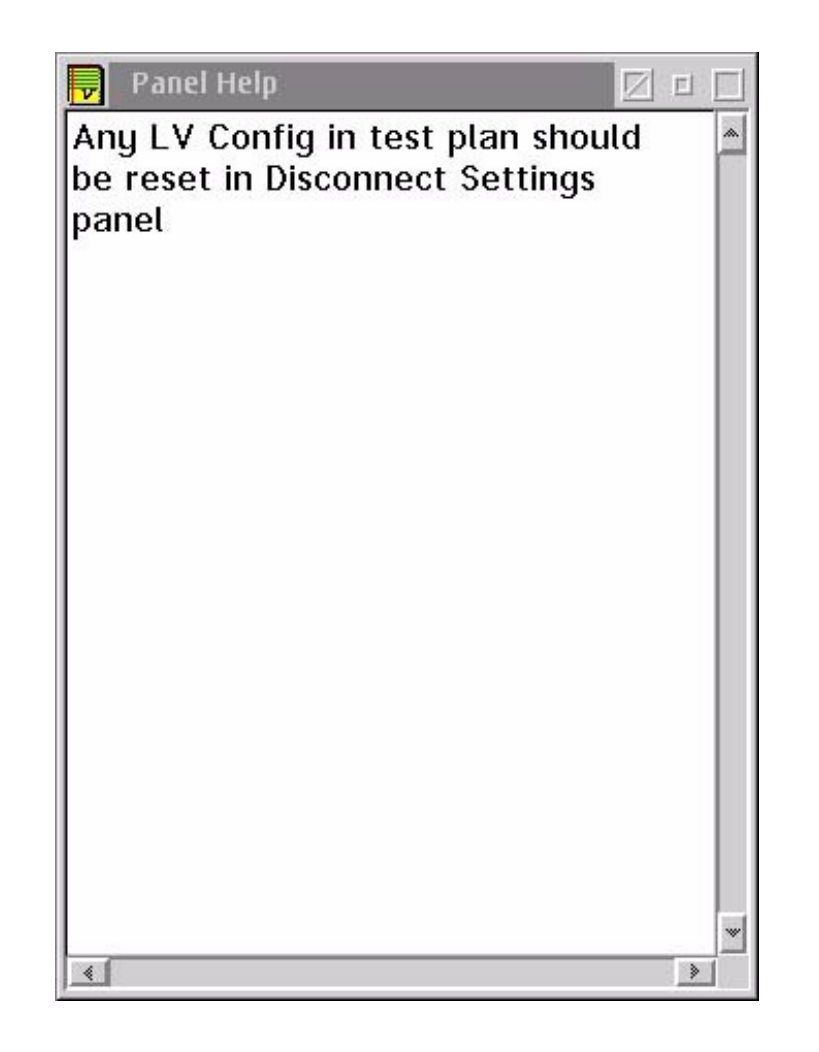

### **Connect Sequence: Left to Right**

| $\leq$                   |                                       |                                      |                                    |              | -12-                             |              |                                       |                                   |           |                                 |            |
|--------------------------|---------------------------------------|--------------------------------------|------------------------------------|--------------|----------------------------------|--------------|---------------------------------------|-----------------------------------|-----------|---------------------------------|------------|
| File                     | Edit                                  | Test Pla                             | an <u>T</u> ester                  | Limits       | <u>O</u> ptions                  | <u>H</u> elp | <u>D</u> ebug                         |                                   |           |                                 |            |
| Test I<br>Glo<br>Dis     | Plan S<br>obal D<br>conne             | Setting<br>Oefault<br>ect Se         | <mark>IS</mark><br>S<br>ttinas     |              |                                  |              |                                       |                                   |           | *                               | Comp       |
| Co                       | nnect                                 | Seau                                 | ence                               |              |                                  |              |                                       |                                   |           |                                 | Kur        |
| Test :<br>Co<br>Se<br>Te | Section<br>ndition<br>ction<br>st: Co | on: Cor<br>nal St<br>Defau<br>onn_A( | atement<br>atement<br>COUT2        | ests (Ui     | noptimiz                         | ed)          |                                       |                                   |           |                                 | Repe       |
| Те                       | st. Co                                |                                      | COTT                               |              |                                  |              |                                       |                                   |           | ~                               |            |
| DutCon<br>Devi           | ntrol<br>ice Pow                      | er 1                                 | DutControl<br>Device Powe<br>Vcc 4 | er 2         | ItControl<br>Device Pow<br>Vcc 4 | wer 3        | DutControl<br>Device Power 4<br>Vcc 4 | DutControl<br>Device Por<br>Vcc 4 | ver 5     | utControl<br>Device Po<br>Vcc 4 | wer 6      |
| DutCor                   | ntrol                                 | L                                    | DutControl                         | L<br>        | utControl                        |              | DutControl                            | DutContro                         | L<br>1    | DutCont                         | rol        |
| Devi                     | .ce Pow                               | er 7                                 | Device Powe<br>Vcc 3               | er 8         | Device Por<br>Vcc 2              | wer 9        | Device Power 1<br>Vcc 2               | 0 Device 1 open                   | Nower 1 2 | Device                          | Power 1    |
| DutCor                   | ntrol                                 |                                      | DutControl                         | 1000         | DutContr                         | 01           | DutControl                            | DutControl                        | DutCo     | ntrol 1                         | DutContro  |
| Devi<br>oj               | .ce Pow                               | er 1 4                               | Device Po                          | wer 1 5<br>] | Device<br>open                   | Power :      | . 6 Vec 1<br>5                        | Vec 2<br>5                        |           | <u>3</u><br>5                   | Vec 4<br>5 |
| DutCor                   | ntrol<br>5<br>5                       |                                      | ontrol<br>5                        |              |                                  |              |                                       |                                   |           |                                 |            |

### Averages, One Input Calculations

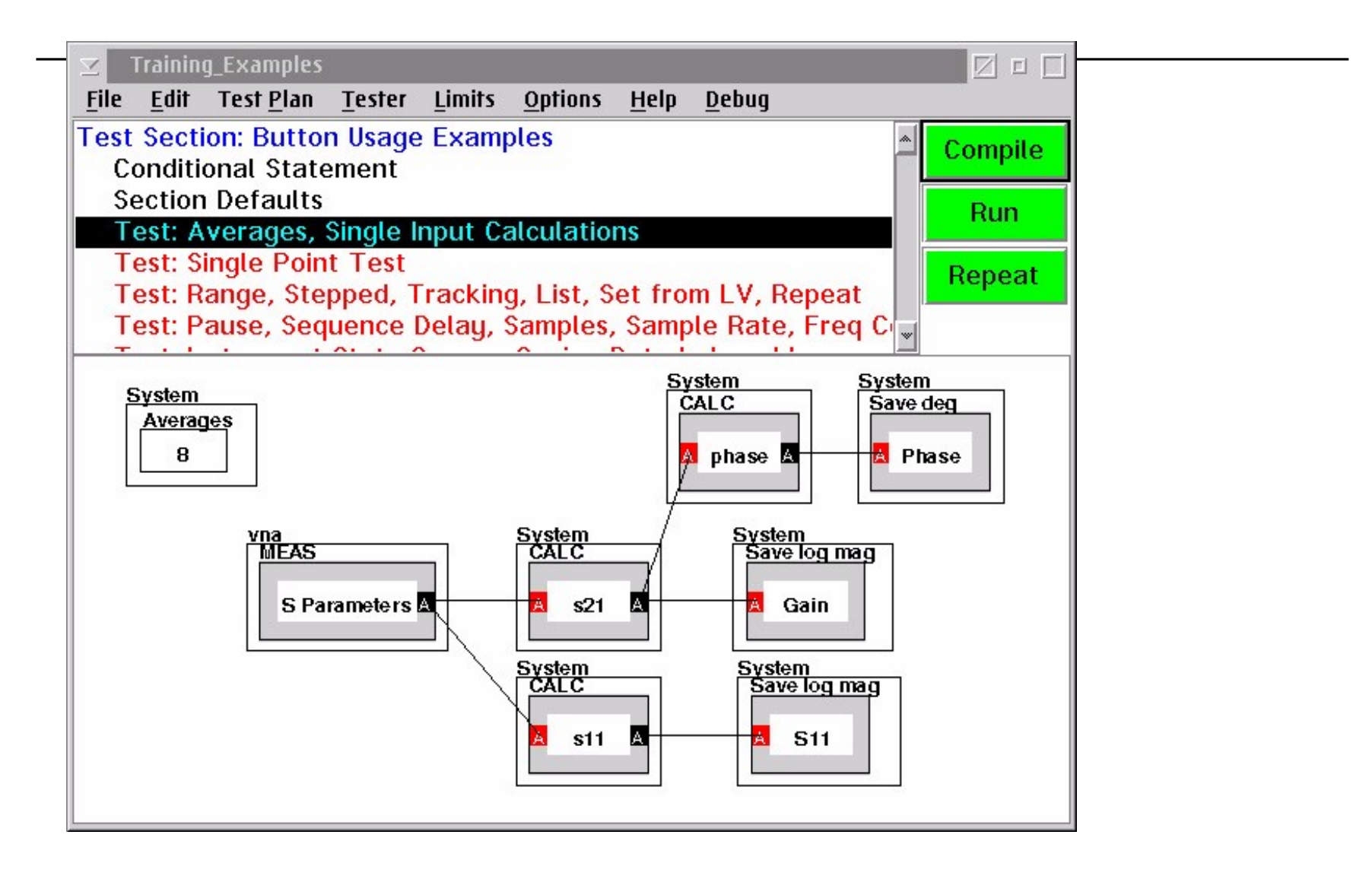

### Simple Test at 1 Frequency

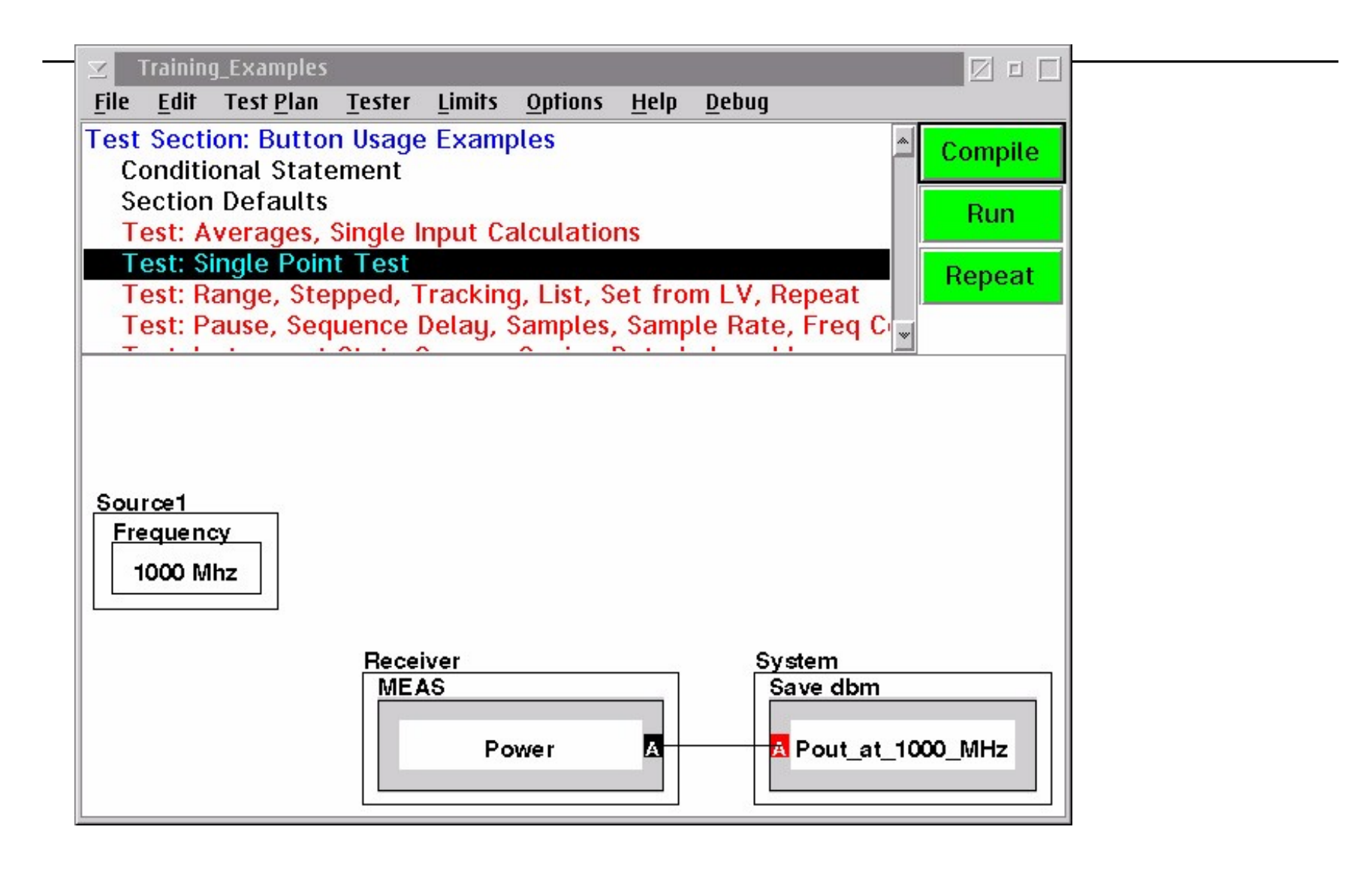

### **Using Button 2 Functions**

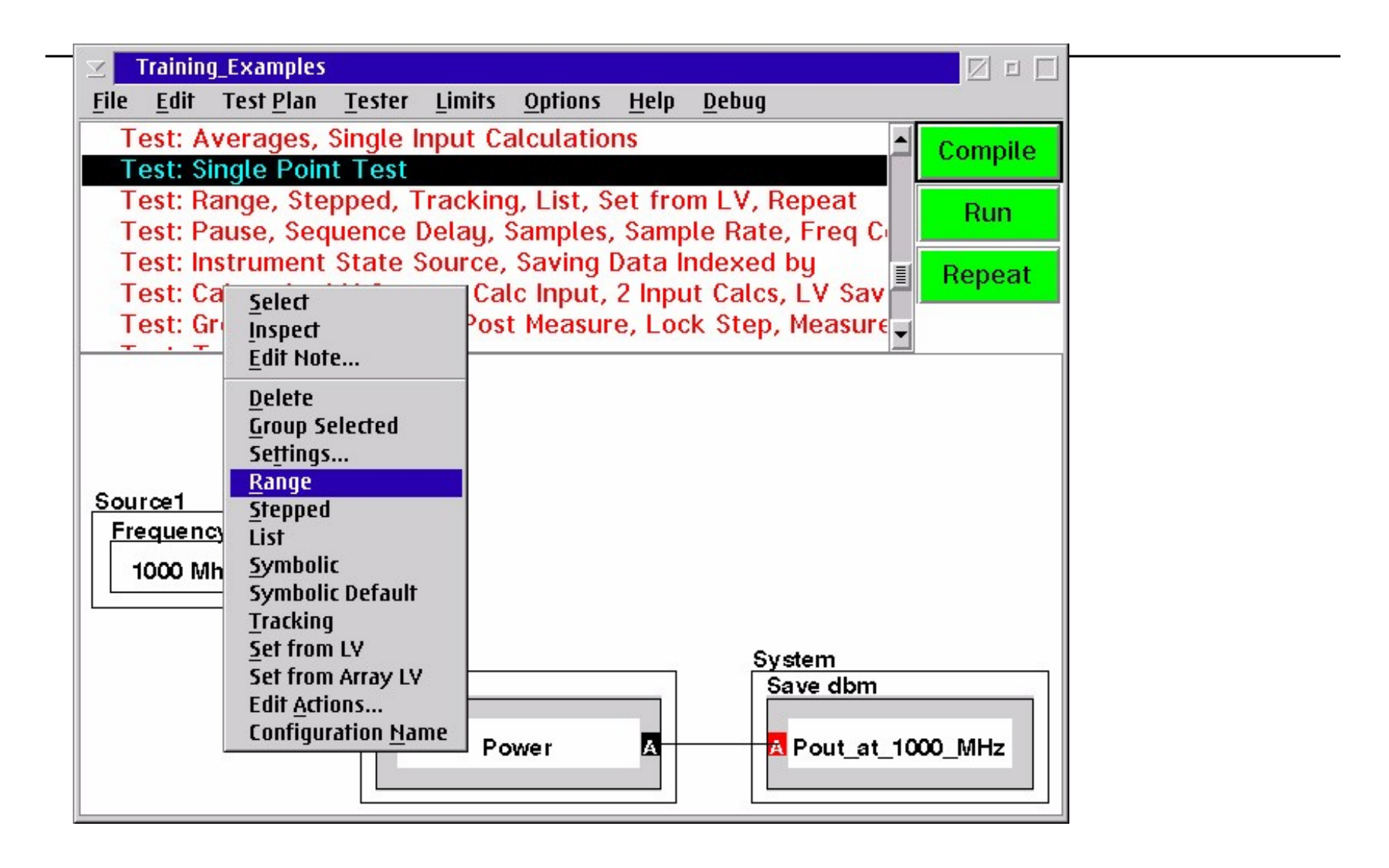

# Range, Stepped, Tracking, List, Set from LV and Repeat

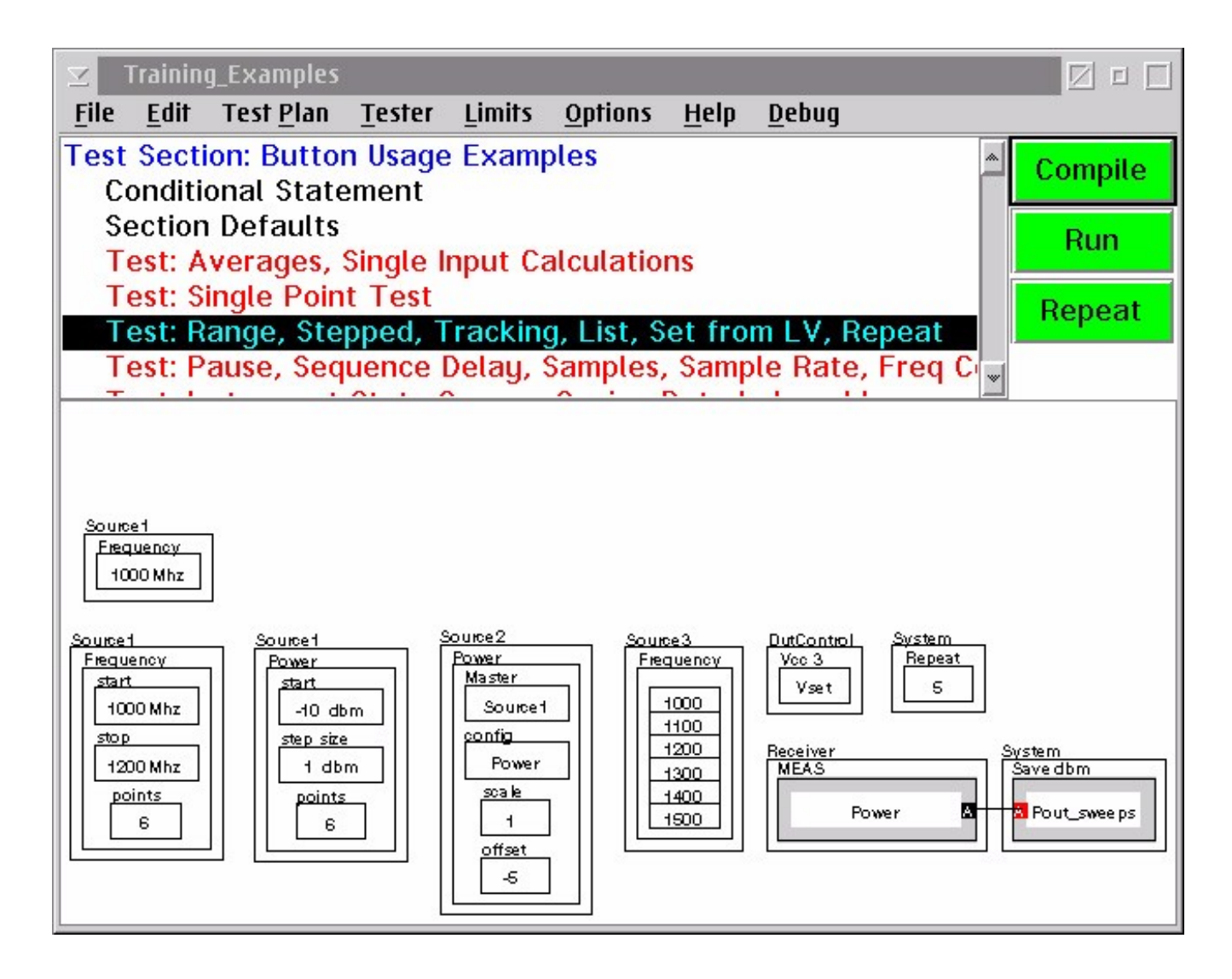

### Pause, Pre/Post Measure, Sequence Delay, Samples, Sample Rate, Voltage vs Time &

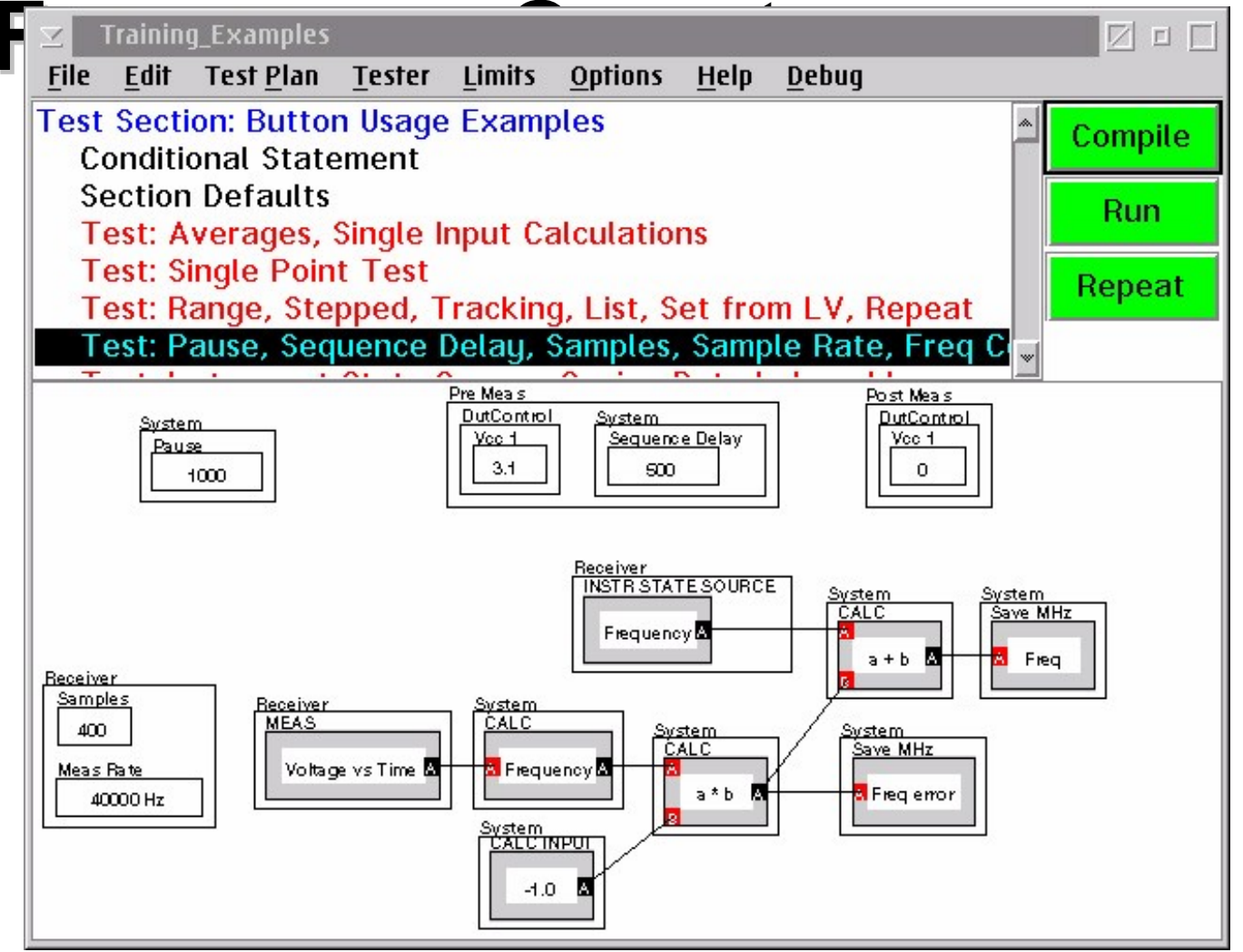

| Conditional Statement                                                                                                    | quence Le                                                                                                    |                                                                                                    |  |
|----------------------------------------------------------------------------------------------------|----------------------------------------------------------------------------------------------------|----------------------------------------------------------------------------------------------------|--|
| Test: Icc_Ina00<br>Test: Icc_Ina35<br>Test: Icc_mix1<br>Test: Icc_vga_norm35<br>Test: Icc_vga_hi35<br>Test: Icc_mix2fga_norm<br>Test: Icc_mix2fga_hi                                                                                                    |                                                                                                    |                                                                                                    |  |
| PRE MEAS         DutCont rol         Vac 6         0         Vac 7         DutCont rol         DutCont rol         Dut <th>System          Sequence Delay       DutCont rol       System         500       3.5       500         DutCont rol       Voc 6       500         DutCont rol       Voc 5       3.5         DutCont rol       Voc 3       3.5         DutCont rol       Voc 1       3.5</th> <th>DutCont rol<br/>Vac 6<br/>5<br/>DutCont rol<br/>Vac 5<br/>5<br/>DutCont rol<br/>Vac 3<br/>5<br/>DutCont rol<br/>Vac 1<br/>5</th> <th></th> | System          Sequence Delay       DutCont rol       System         500       3.5       500         DutCont rol       Voc 6       500         DutCont rol       Voc 5       3.5         DutCont rol       Voc 3       3.5         DutCont rol       Voc 1       3.5 | DutCont rol<br>Vac 6<br>5<br>DutCont rol<br>Vac 5<br>5<br>DutCont rol<br>Vac 3<br>5<br>DutCont rol<br>Vac 1<br>5 |  |
| DutCont ml<br>MEAS<br>Voltage                                                                                                    |                                                                                                    |                                                                                                    |  |

### Sweep Power and Save Data Indexed by Sweep Parameter

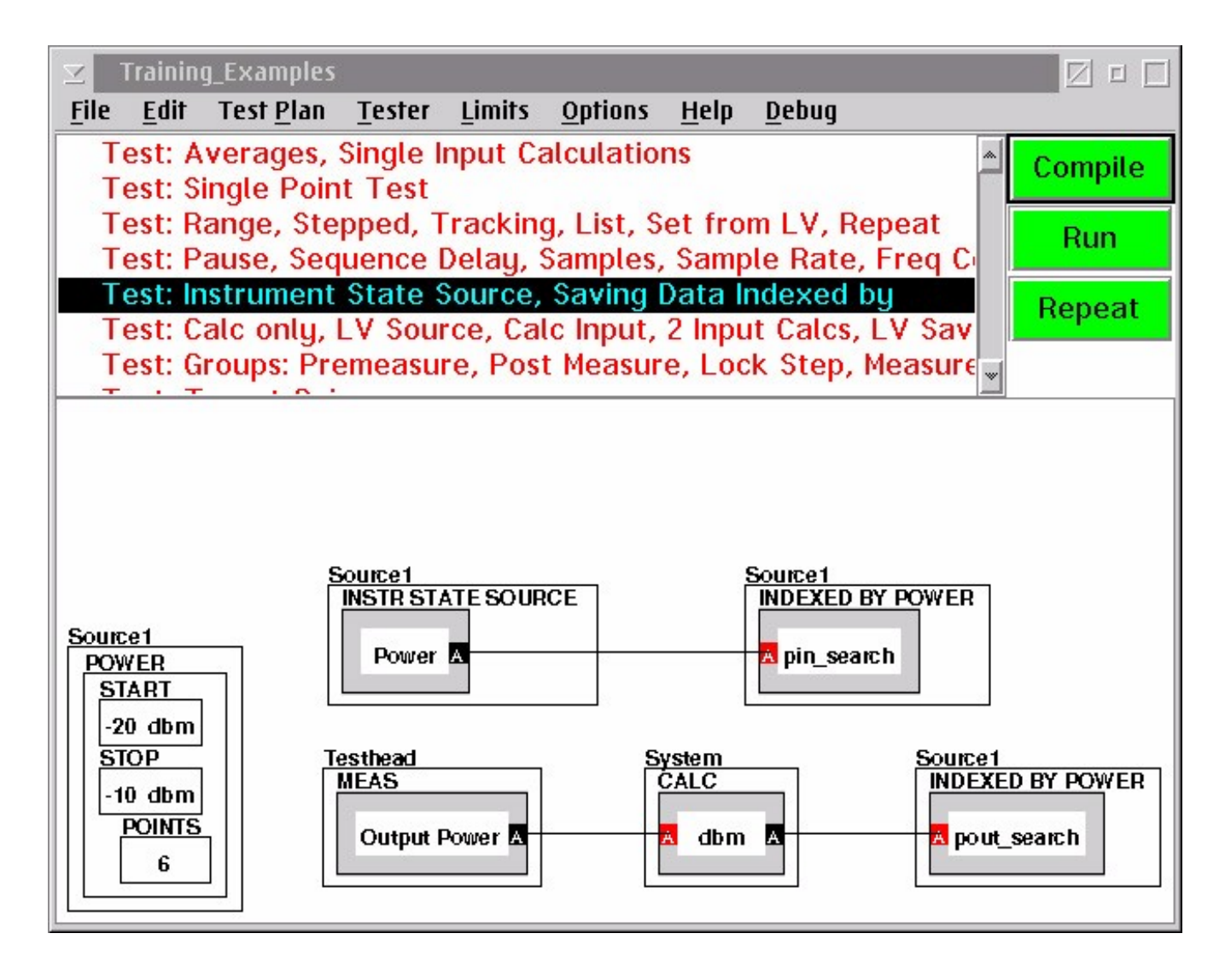

### Changing the Owner of the Button

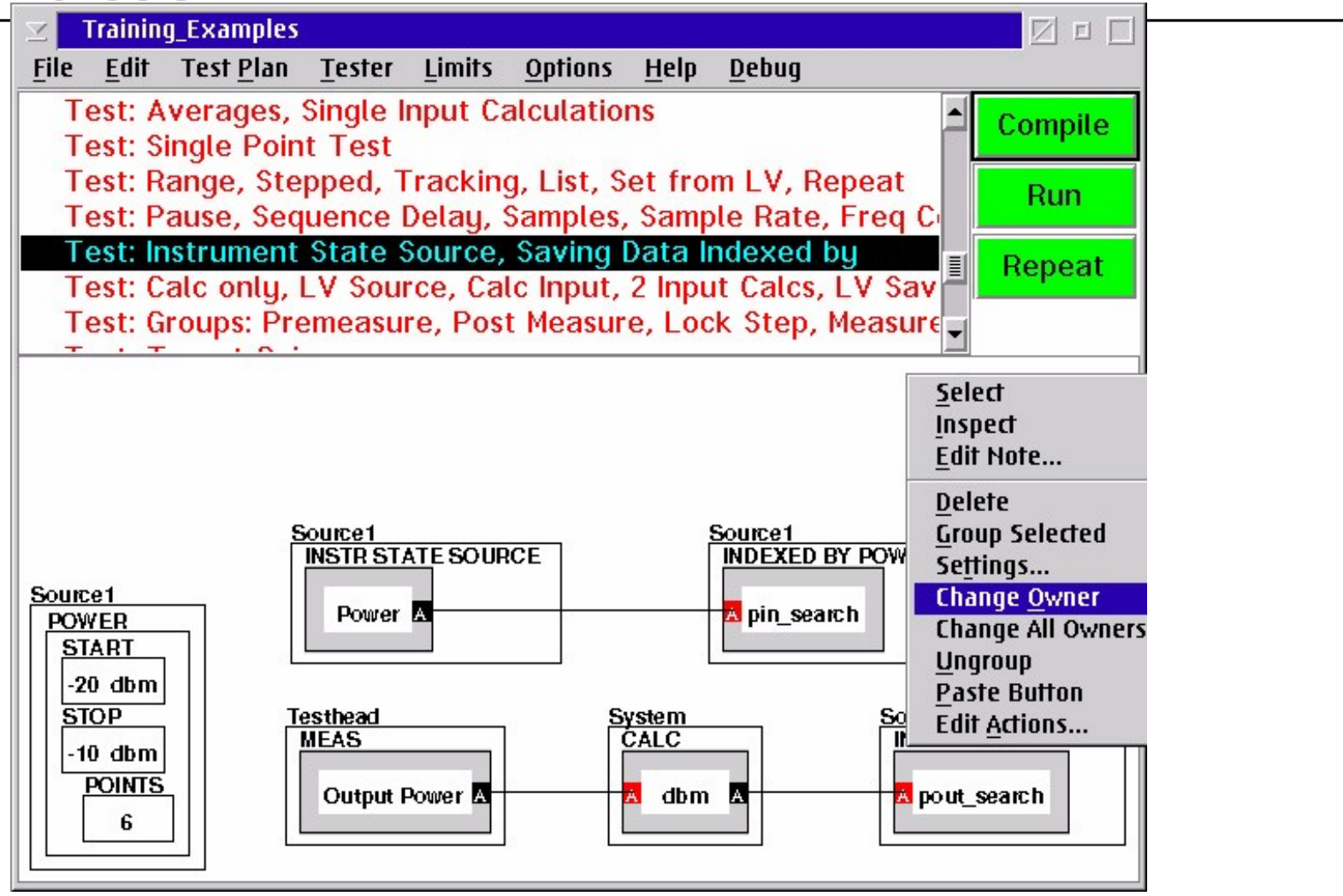

### Changing the Owner to Source 1

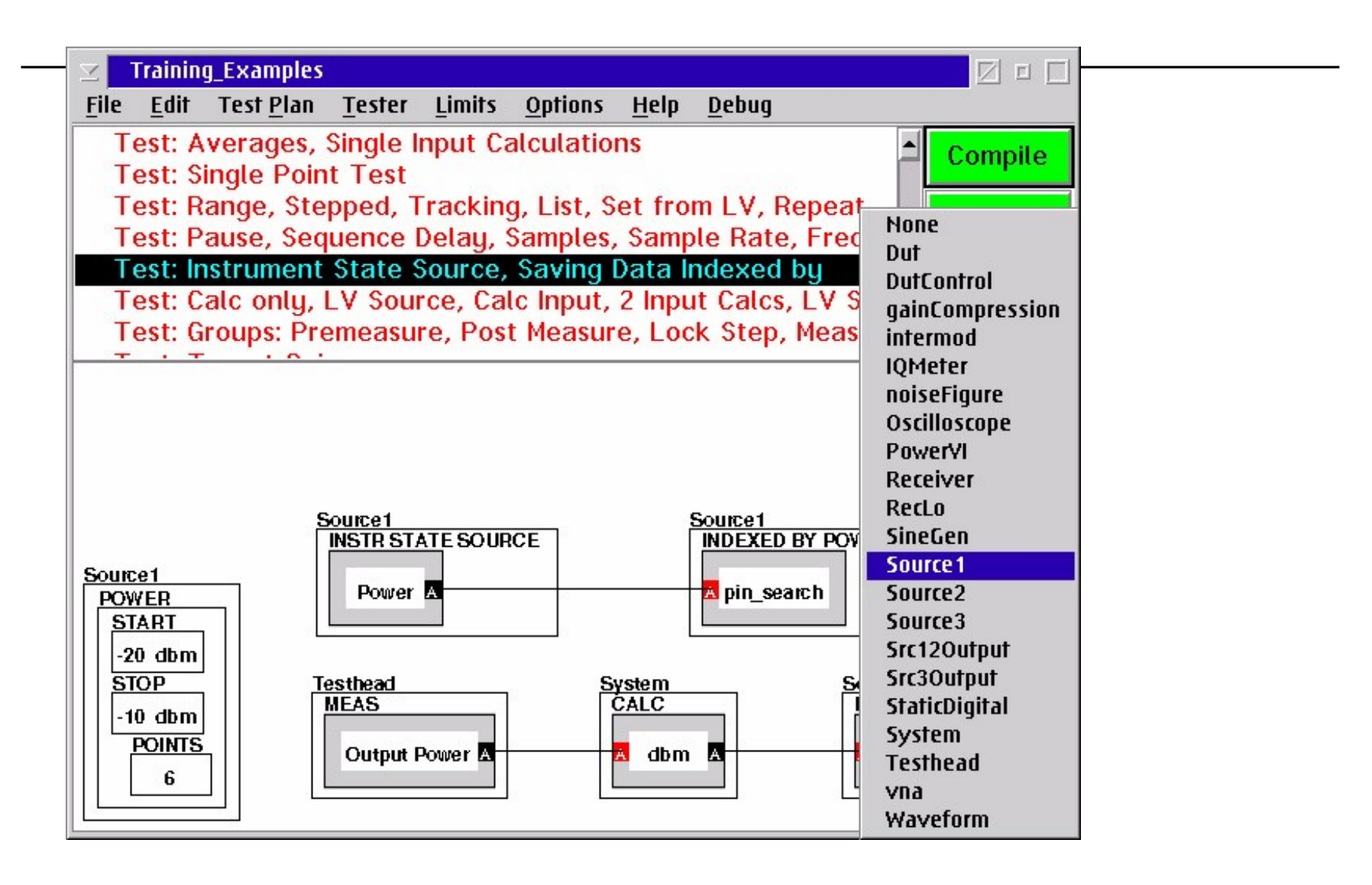

### Selecting the Sort by Index

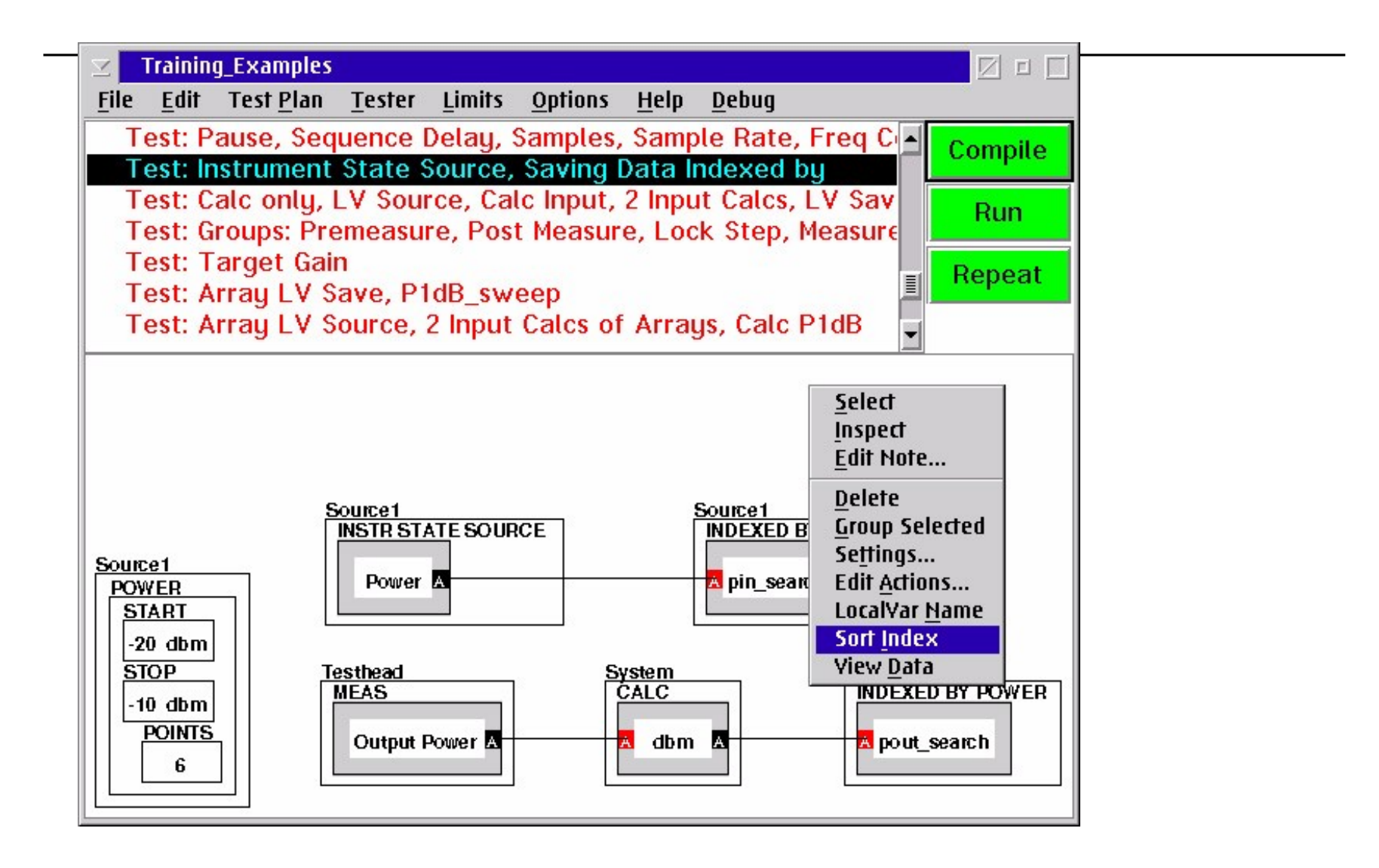

# Selecting the Parameter Power as the Sort by Index

| Modulation      |   |
|-----------------|---|
| PmSensitivity   |   |
| Power           |   |
| PowerCorrect    |   |
| PowerCorrection |   |
| RfState         |   |
| SrcPower        |   |
| TestSetPower    |   |
|                 | * |
| select cancel   |   |

# Data Save Button is now Owned by Source 1 & Indexed by Power

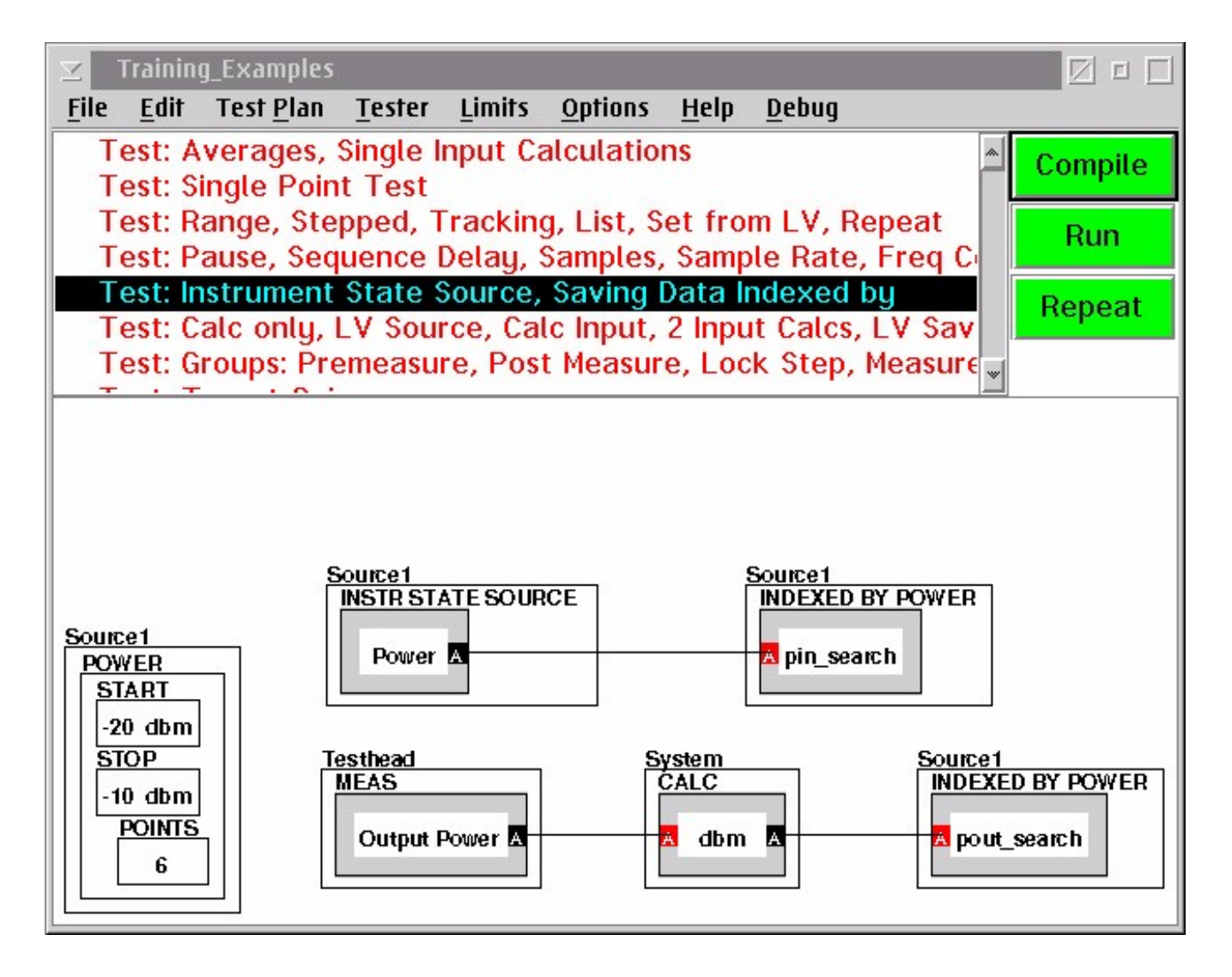

### Calc Only, Local Variable Source, 2 Input Calcs & LV Save

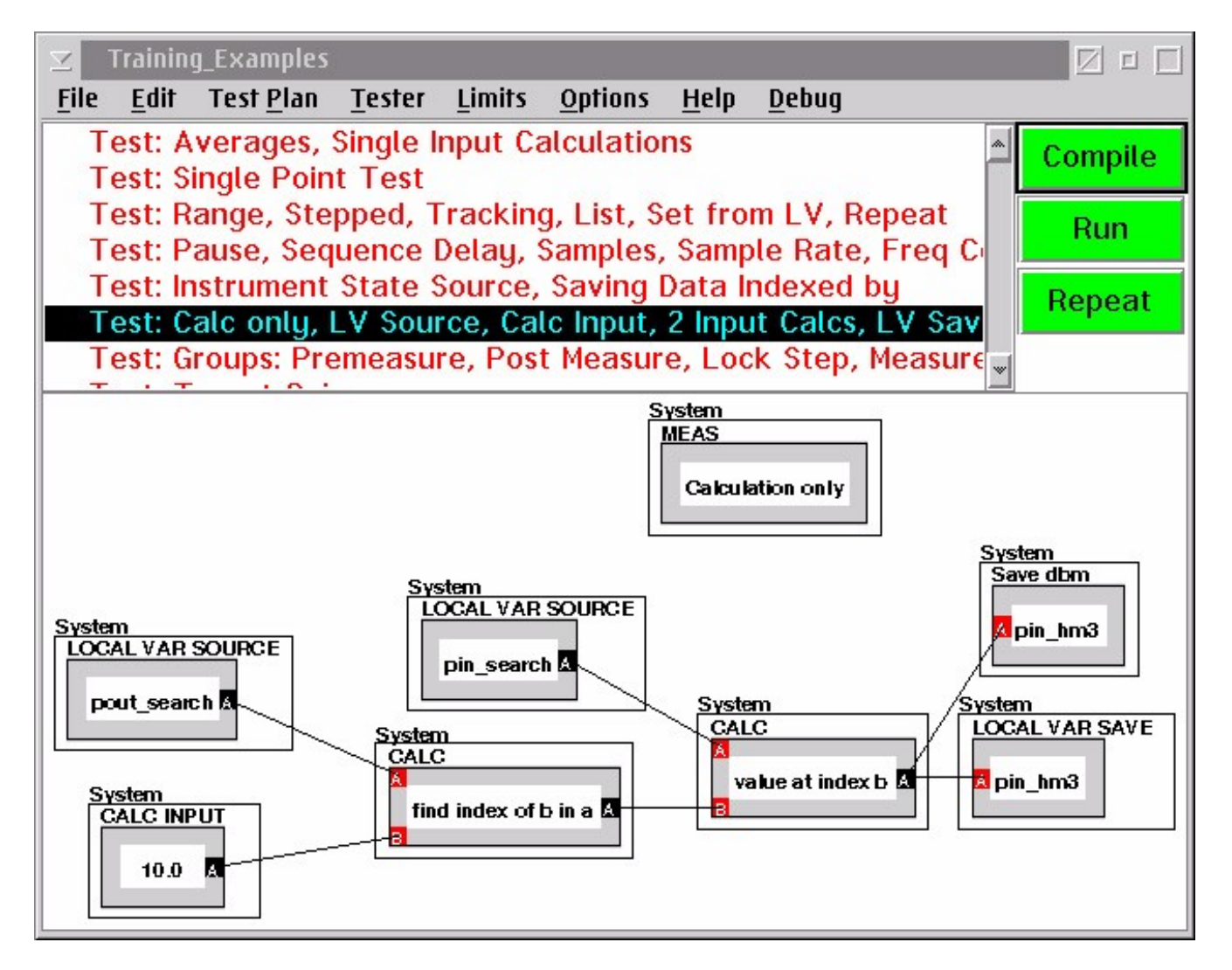

### Pre Measure, Post Measure, Lockstep & Measure Groups

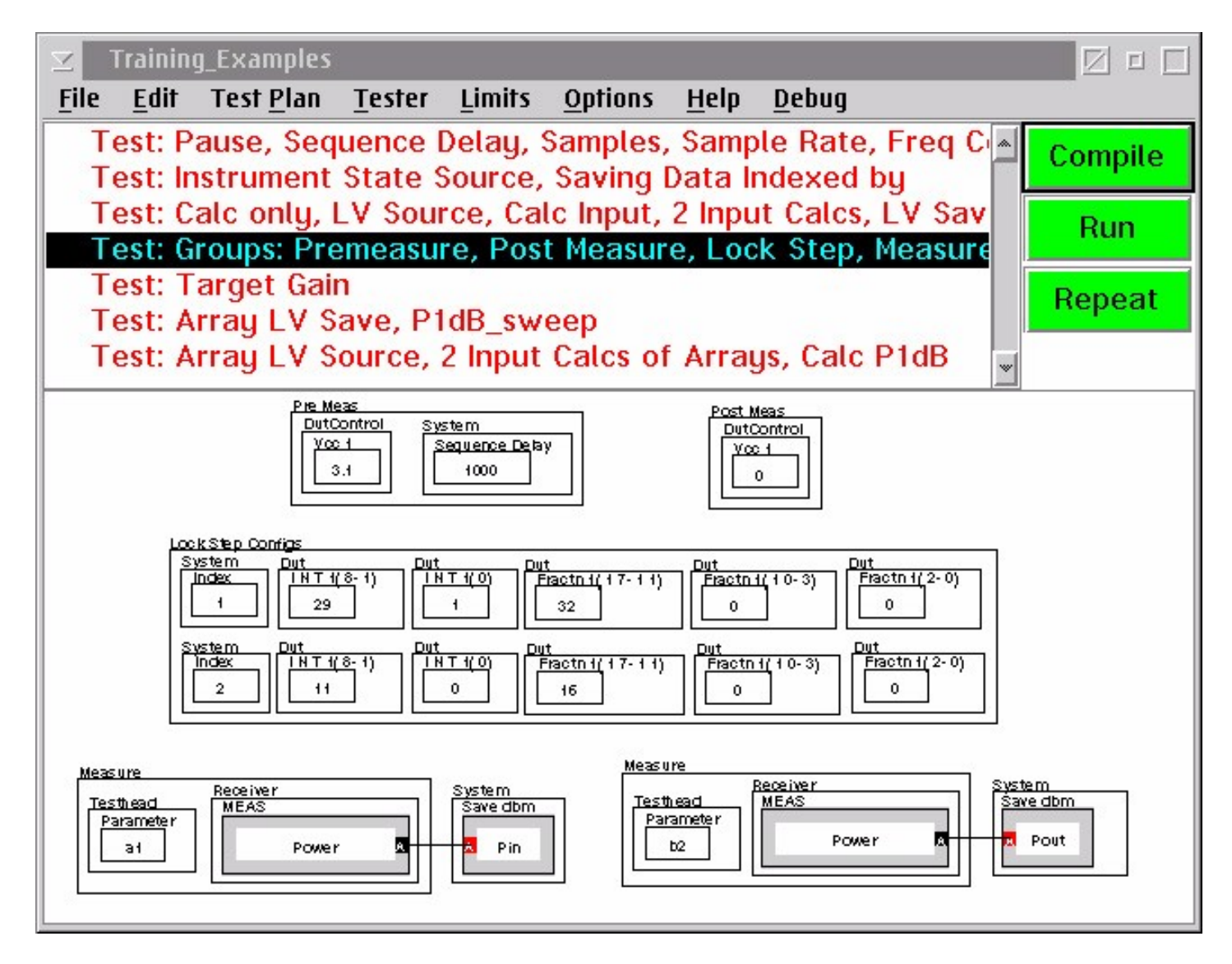

### **Select and Group Buttons**

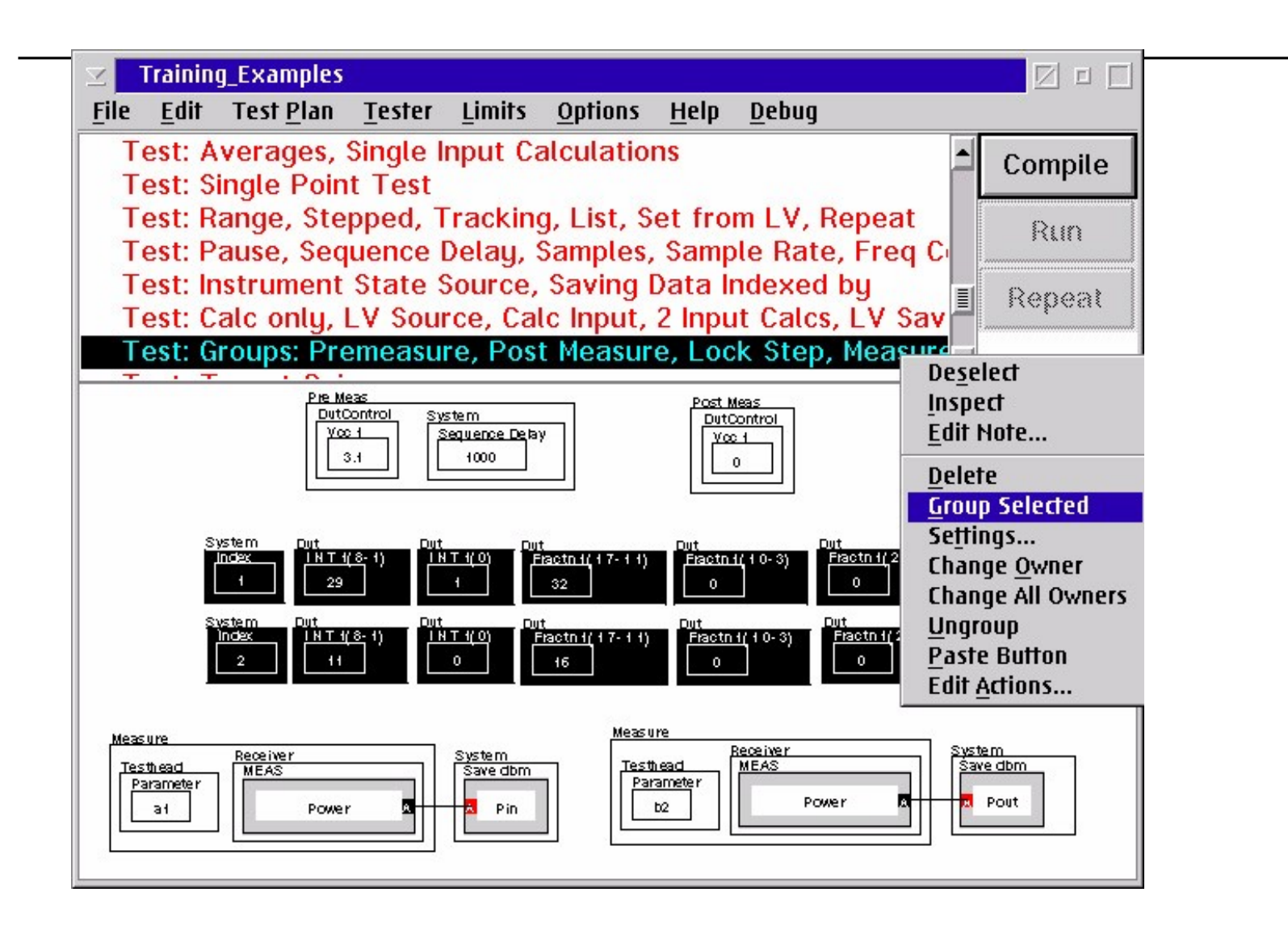

### **Selecting the Group Function**

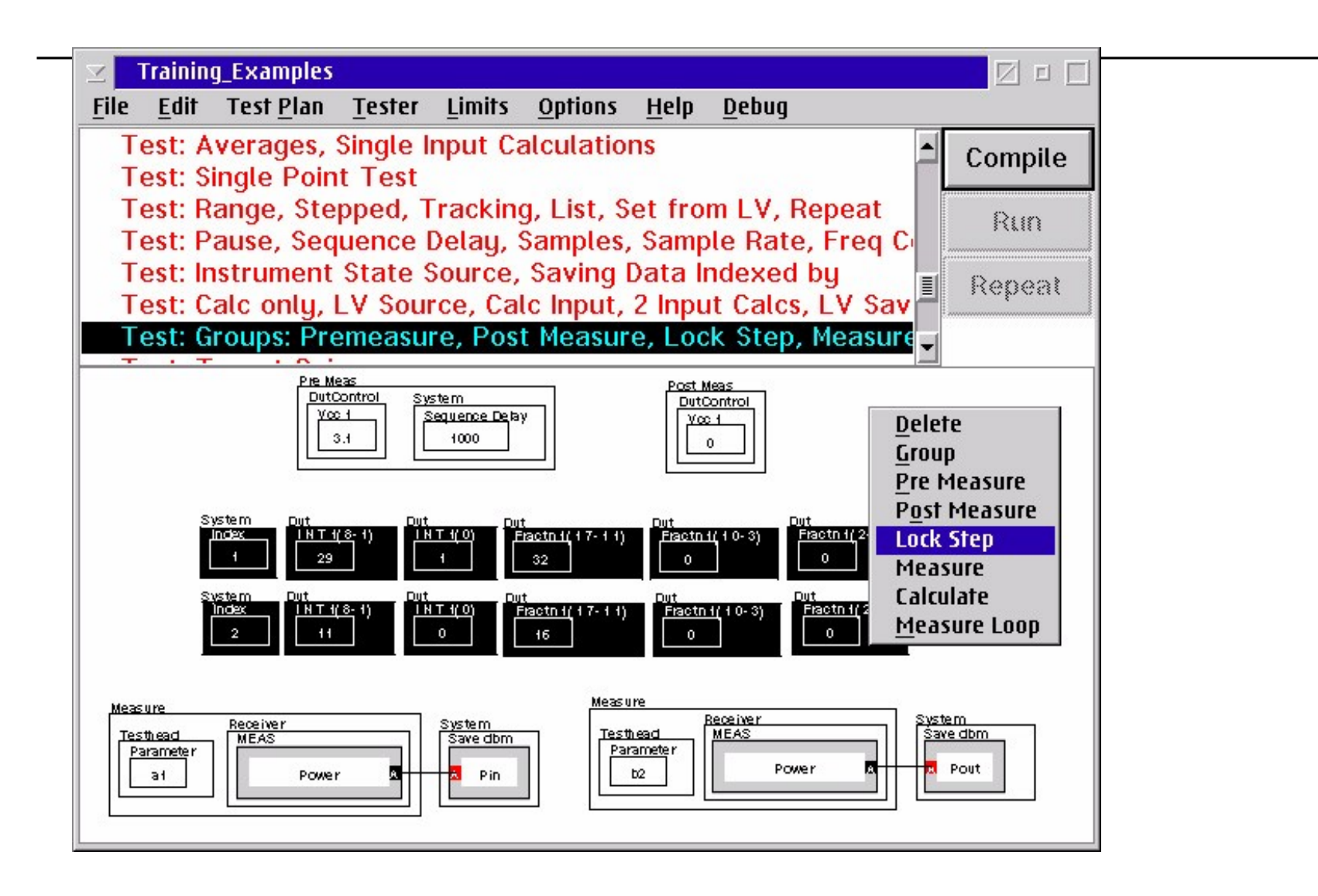

### **Creates Lockstep Group**

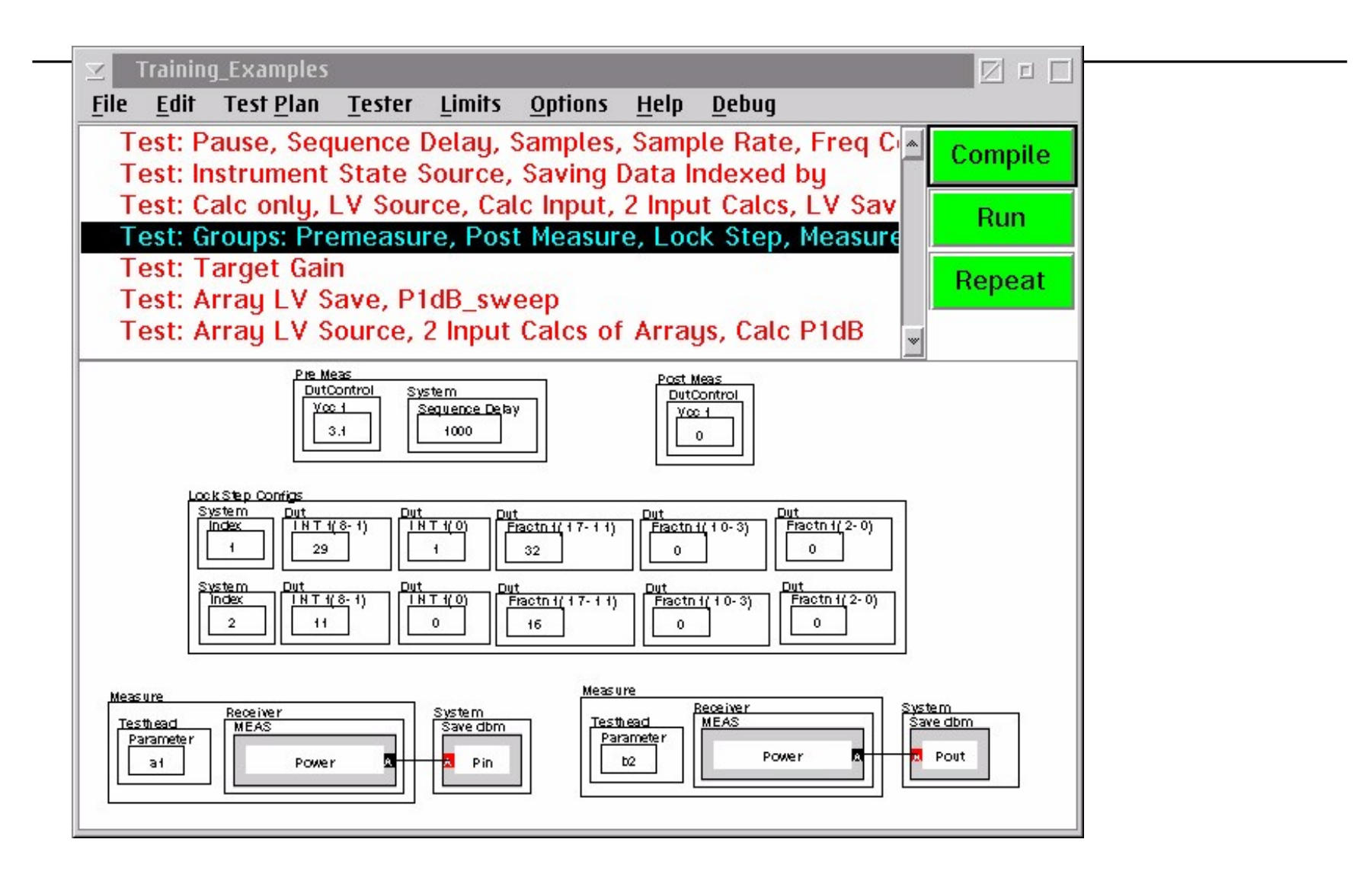

### Lock Step Using CSV File

Spread Sheet Data Import for Complex or Large Lock Step Tables All Points in the First Column must be Unique

# Sweeping DUT Frequency using Lock Step with CSV file Data

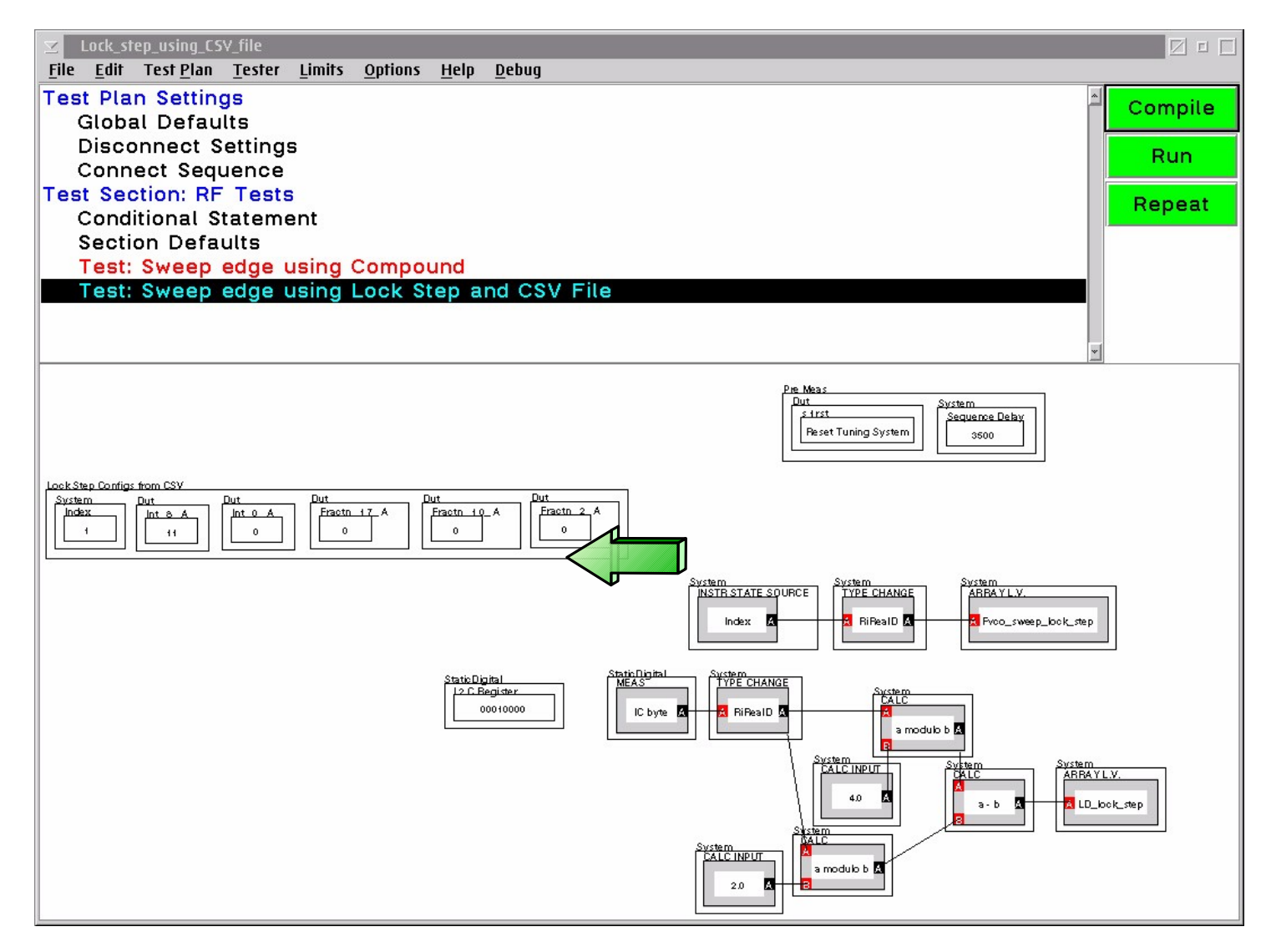

### Importing CSV Data into Lock Step

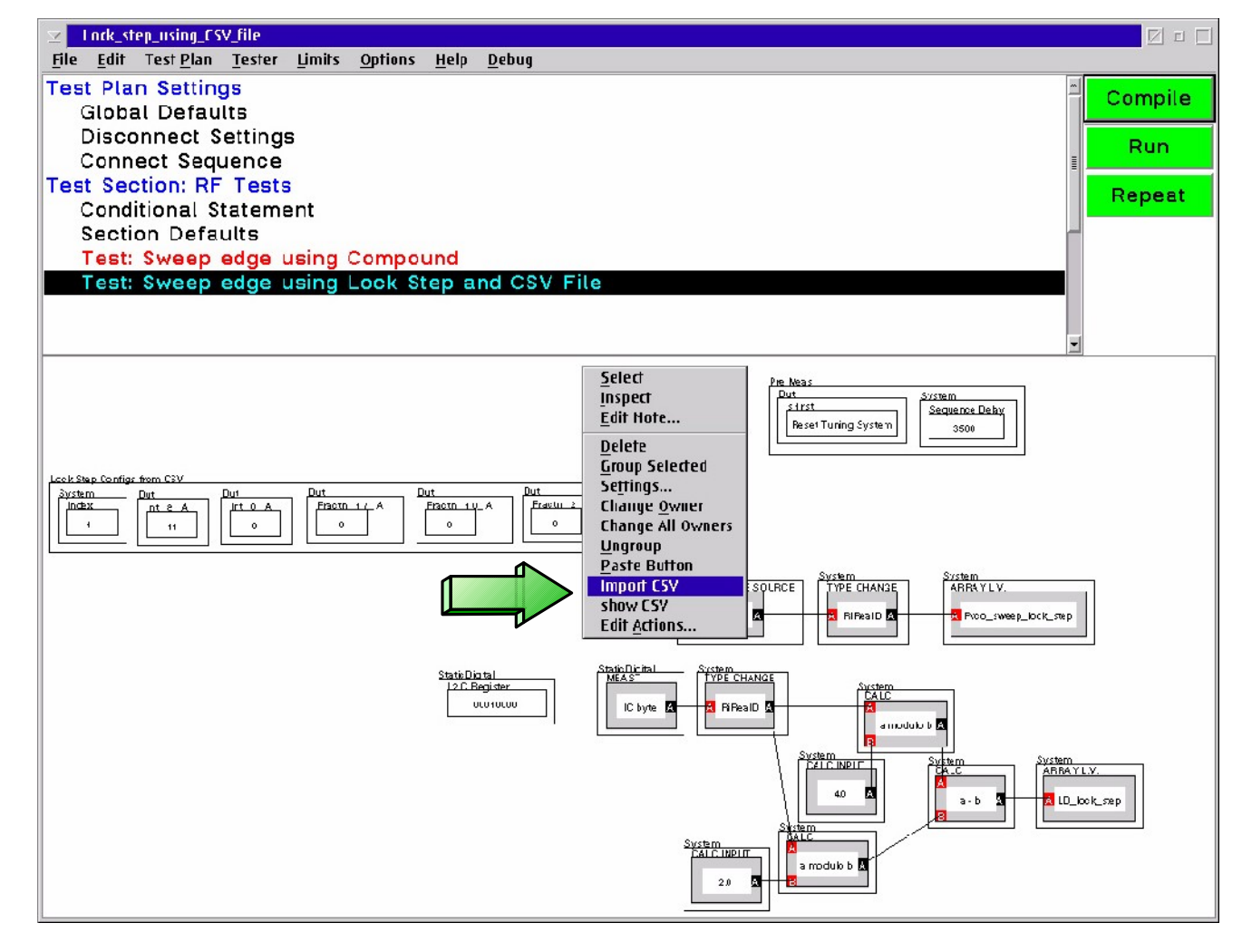

### Lock Step with CSV Data First Row in CSV is Data, not Field Name

| ⊻ L<br>File                                   | Lock step state Editor<br>Help                           |     |   |    |     |   |          |  |  |  |  |  |
|-----------------------------------------------|----------------------------------------------------------|-----|---|----|-----|---|----------|--|--|--|--|--|
| Edit Fields by clicking ALT-Left Mouse Button |                                                          |     |   |    |     |   |          |  |  |  |  |  |
|                                               | Index Int_8_A Int_0_A Fractn_17_A Fractn_10_A Fractn_2_A |     |   |    |     |   |          |  |  |  |  |  |
| >1                                            | 1                                                        | 11_ | 0 | 0  | 0   | 0 | 1        |  |  |  |  |  |
| 2                                             | 2                                                        | 10  | 1 | 15 | 241 | 0 |          |  |  |  |  |  |
| 3                                             | 3                                                        | 10  | 1 | 31 | 225 | 0 |          |  |  |  |  |  |
| 4                                             | 4                                                        | 10  | 1 | 47 | 209 | 0 |          |  |  |  |  |  |
| 5                                             | 5                                                        | 10  | 1 | 63 | 193 | 0 |          |  |  |  |  |  |
| 6                                             | 6                                                        | 10  | 1 | 47 | 209 | 0 |          |  |  |  |  |  |
| 7                                             | 7                                                        | 10  | 1 | 31 | 225 | 0 |          |  |  |  |  |  |
| 8                                             | 8                                                        | 10  | 1 | 15 | 241 | 0 |          |  |  |  |  |  |
| 9                                             | 9                                                        | 10  | 1 | 0  | 0   | 0 | <b>E</b> |  |  |  |  |  |
| 10                                            | 10                                                       | 10  | 0 | 15 | 241 | 0 | -        |  |  |  |  |  |
| 11                                            | 11                                                       | 10  | 0 | 31 | 225 | 0 |          |  |  |  |  |  |
| 12                                            | 12                                                       | 10  | 0 | 47 | 209 | 0 |          |  |  |  |  |  |
| 13                                            | 13                                                       | 10  | 0 | 63 | 193 | 0 |          |  |  |  |  |  |
| 14                                            | 14                                                       | 10  | 0 | 47 | 209 | 0 |          |  |  |  |  |  |
| 15                                            | 15                                                       | 10  | 0 | 31 | 225 | 0 |          |  |  |  |  |  |
| 16                                            | 16                                                       | 10  | 0 | 15 | 241 | 0 |          |  |  |  |  |  |
| 17                                            | 17                                                       | 10  | 0 | 0  | 0   | 0 |          |  |  |  |  |  |
| 18                                            | 18                                                       | 9   | 1 | 15 | 241 | 0 |          |  |  |  |  |  |
| 19                                            | 19                                                       | 9   | 1 | 31 | 225 | 0 |          |  |  |  |  |  |
| 20                                            | 20                                                       | 9   | 1 | 47 | 209 | 0 |          |  |  |  |  |  |
| 21                                            | 21                                                       | 9   | 1 | 63 | 193 | 0 |          |  |  |  |  |  |
| 22                                            | 22                                                       | 9   | 1 | 47 | 209 | 0 |          |  |  |  |  |  |
| 23                                            | 23                                                       | 9   | 1 | 31 | 225 | 0 |          |  |  |  |  |  |
| 24                                            | 24                                                       | 9   | 1 | 15 | 241 | 0 |          |  |  |  |  |  |
| 25                                            | 25                                                       | 9   | 1 | 0  | 0   | 0 |          |  |  |  |  |  |
| 26                                            | 26                                                       | 9   | 0 | 15 | 241 | 0 |          |  |  |  |  |  |
| 27                                            | - 27                                                     | a   | n | হ1 | 225 | 0 | <u> </u> |  |  |  |  |  |

**ROOS INSTRUMENTS** 

### Editing Lock Step Editor Panel Click ALT and Left Mouse Button

| Z                                             | .ock step s  | tate Editor |          |             |             |            |          |  |  |
|-----------------------------------------------|--------------|-------------|----------|-------------|-------------|------------|----------|--|--|
| File                                          | <u>H</u> elp |             |          |             |             |            |          |  |  |
| Edit Fields by clicking ALT-Left Mouse Button |              |             |          |             |             |            |          |  |  |
|                                               | Index        | Int_8_A     | Int_0_A  | Fractn_17_A | Fractn_10_A | Fractn_2_A |          |  |  |
| 1                                             | 1            | 11          | _ 0      | 0           | 0           | 0          | *        |  |  |
| 2                                             | 2            | 10 🗸        |          | 15          | 241         | 0          |          |  |  |
| 3                                             | 3            | 10          |          | 31          | 225         | 0          |          |  |  |
| 4                                             | 4            | 10          | 1        | 47          | 209         | 0          |          |  |  |
| 5                                             | 5            | 10          | 1        | 63          | 193         | 0          |          |  |  |
| 6                                             | 6            | 10          | 1        | 47          | 209         | 0          |          |  |  |
| 7                                             | 7            | 10          | 1        | 31          | 225         | 0          |          |  |  |
| 8                                             | 8            | 10          | 1        | 15          | 241         | 0          |          |  |  |
| 9                                             | 9            | 10          | 1        | 0           | 0           | 0          |          |  |  |
| 10                                            | 10           | 10          | 0        | 15          | 241         | 0          |          |  |  |
| 11                                            | 11           | 10          | 0        | 31          | 225         | 0          |          |  |  |
| 12                                            | 12           | 10          | 0        | 47          | 209         | 0          |          |  |  |
| 13                                            | 13           | 10          | 0        | 63          | 193         | 0          |          |  |  |
| 14                                            | 14           | 10          | 0        | 47          | 209         | 0          |          |  |  |
| 15                                            | 15           | 10          | 0        | 31          | 225         | 0          |          |  |  |
| 16                                            | 16           | 10          | 0        | 15          | 241         | 0          |          |  |  |
| 17                                            | 17           | 10          | 0        | 0           | 0           | 0          |          |  |  |
| 18                                            | 18           | 9           | 1        | 15          | 241         | 0          |          |  |  |
| 19                                            | 19           | 9           | 1        | 31          | 225         | 0          |          |  |  |
| 20                                            | 20           | 9           | 1        | 47          | 209         | 0          |          |  |  |
| 21                                            | 21           | 9           | 1        | 63          | 193         | 0          |          |  |  |
| 22                                            | 22           | 9           | 1        | 47          | 209         | 0          |          |  |  |
| 23                                            | 23           | 9           | 1        | 31          | 225         | 0          |          |  |  |
| 24                                            | 24           | 9           | 1        | 15          | 241         | 0          |          |  |  |
| 25                                            | 25           | 9           | 1        | 0           | 0           | 0          |          |  |  |
| 26                                            | 26           | 9           | 0        | 15          | 241         | 0          |          |  |  |
| 27                                            | <u>.</u>     | <u> </u>    | <u> </u> | হ1          | 225         | 0          | <u> </u> |  |  |

### **Creating Array Local Variables**

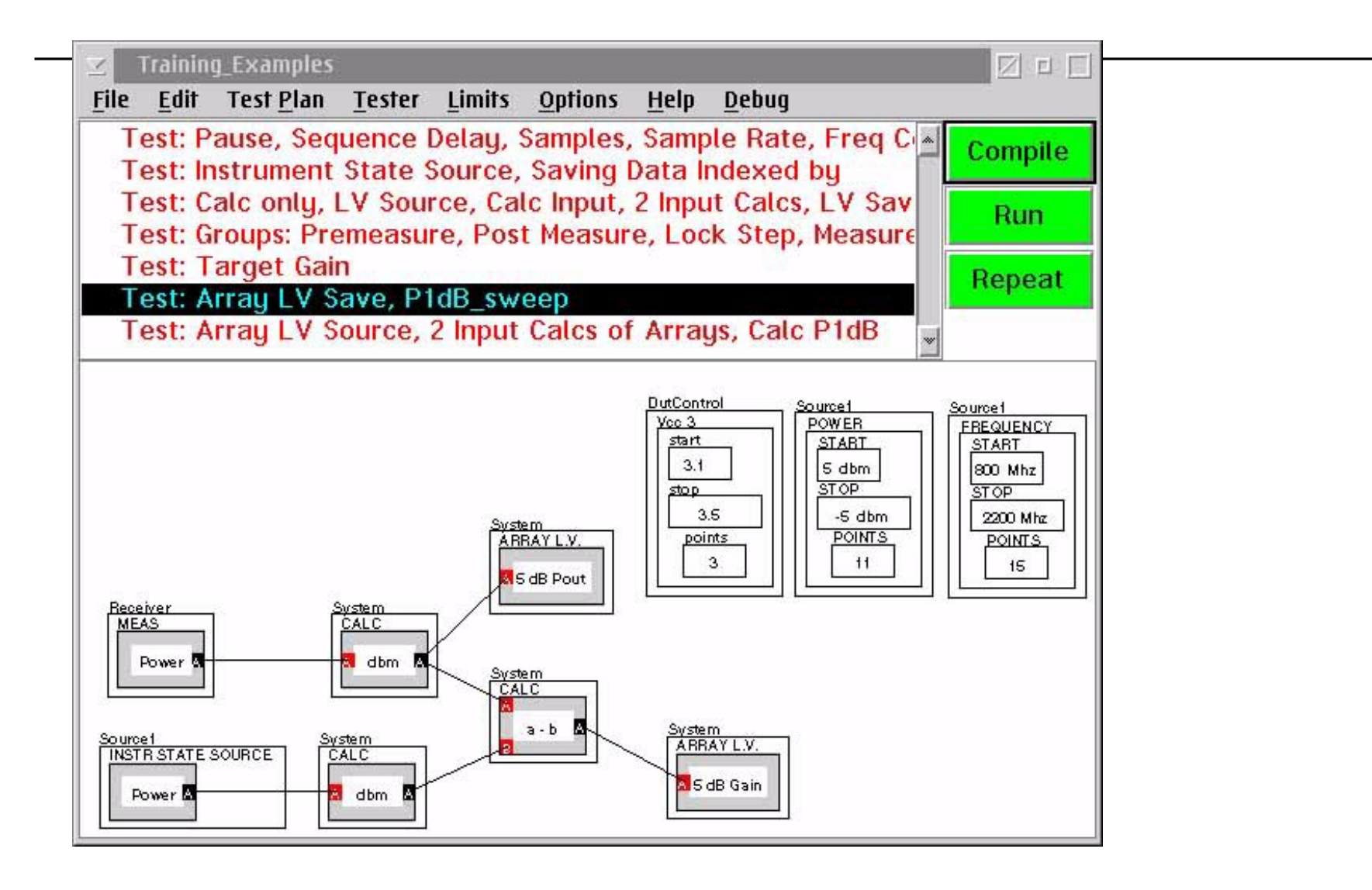

### Array Local Variables Calculations

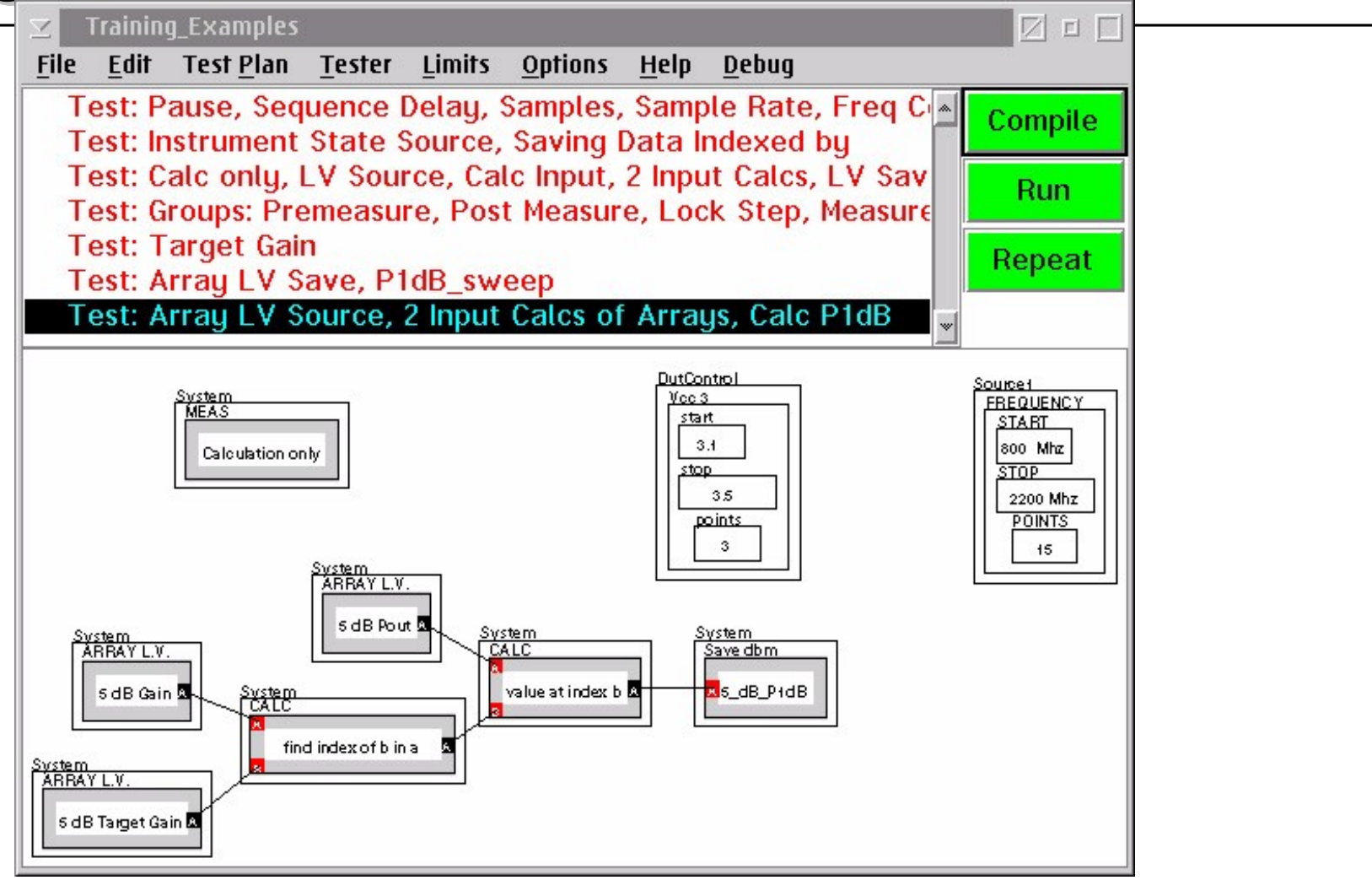

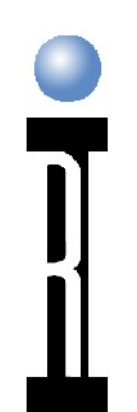

### Overview

Tester Viewer Panels Device Control Advanced Test Plan Buttons **Generic GPIB Instruments** 

RCDS INSTRUMENTS

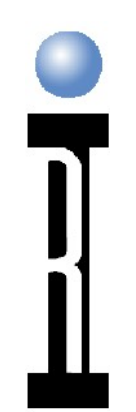

### Generic GPIB Instruments

Creating a new GPIB instrument Configuring GPIB instrument Using the Instrument in the testplan
## **Creating GPIB instrument**

From the RI System message window, use menu Test --> Instruments
From the Instruments Window, use menu Instrument --> Add Instrument
Select "GPIB Instrument"
Enter the Title of the new instrument
Enter the Name of new instrument
Enter the GPIB Address

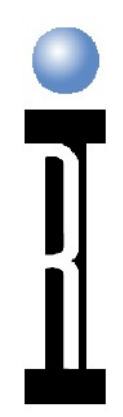

#### **Configuring GPIB instrument**

- Activate the GPIB instrument then Startup the tester
- Configure the active tester and select the GPIB instrument

GPIB address Startup GPIB command string

| 0<br>ion Meter 0<br>♪ |  |
|-----------------------|--|
| ion Meter 0           |  |
| ion Meter 0           |  |
| ion Meter ⊍           |  |
| <u>n</u>              |  |
| <u>A</u>              |  |
|                       |  |
|                       |  |
|                       |  |
|                       |  |
|                       |  |
|                       |  |
|                       |  |
|                       |  |
|                       |  |
|                       |  |
|                       |  |
|                       |  |

# Using GPIB Instrument in the testplan

State button Initialize Write, Write 2, Write 3, Write 4 Read Size Read Command

Measure Button MEAS Read String MEAS Read Number

RCDS INSTRUMENTS

| U: (KIAPPS (TESTSYS (Defino | Eullur                  | <u> </u> |
|-----------------------------|-------------------------|----------|
| Instrument Measurements     | <u>H</u> elp            |          |
| Aux Sig Gen 🔤 state         | *                       |          |
| DutControl 🔳 measure        |                         |          |
| Fixture                     |                         |          |
| gainCompres                 |                         |          |
| intermod                    |                         |          |
|                             | -                       |          |
|                             |                         |          |
|                             |                         |          |
|                             |                         |          |
| Write                       | Inifialize              |          |
| Write                       | Inifialize              |          |
| Write                       | Initialize              |          |
| Write<br>Write 2            | Initialize              |          |
| Write Write 2               |                         |          |
| Write<br>Write 2<br>Write 3 | Initialize              |          |
| Write Write 2 Write 3       | Initialize              |          |
| Write 2 Write 3             | Initialize Read Size 20 |          |

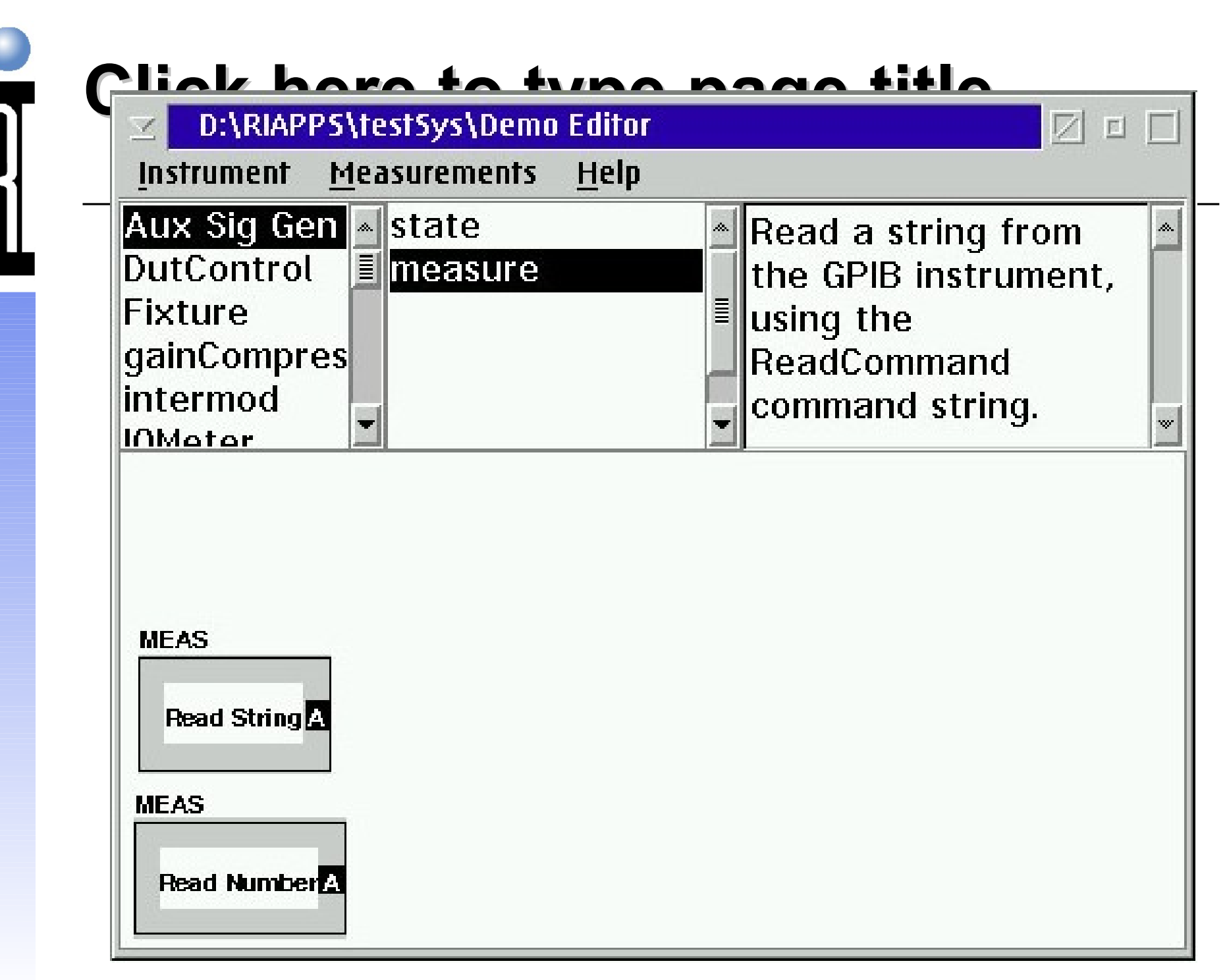

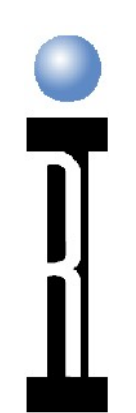

#### Overview

Tester Viewer Panels Device Control Advanced Test Plan Buttons Generic GPIB Instruments Questions?

RCDS INSTRUMENTS

## **Testset Block Diagram**

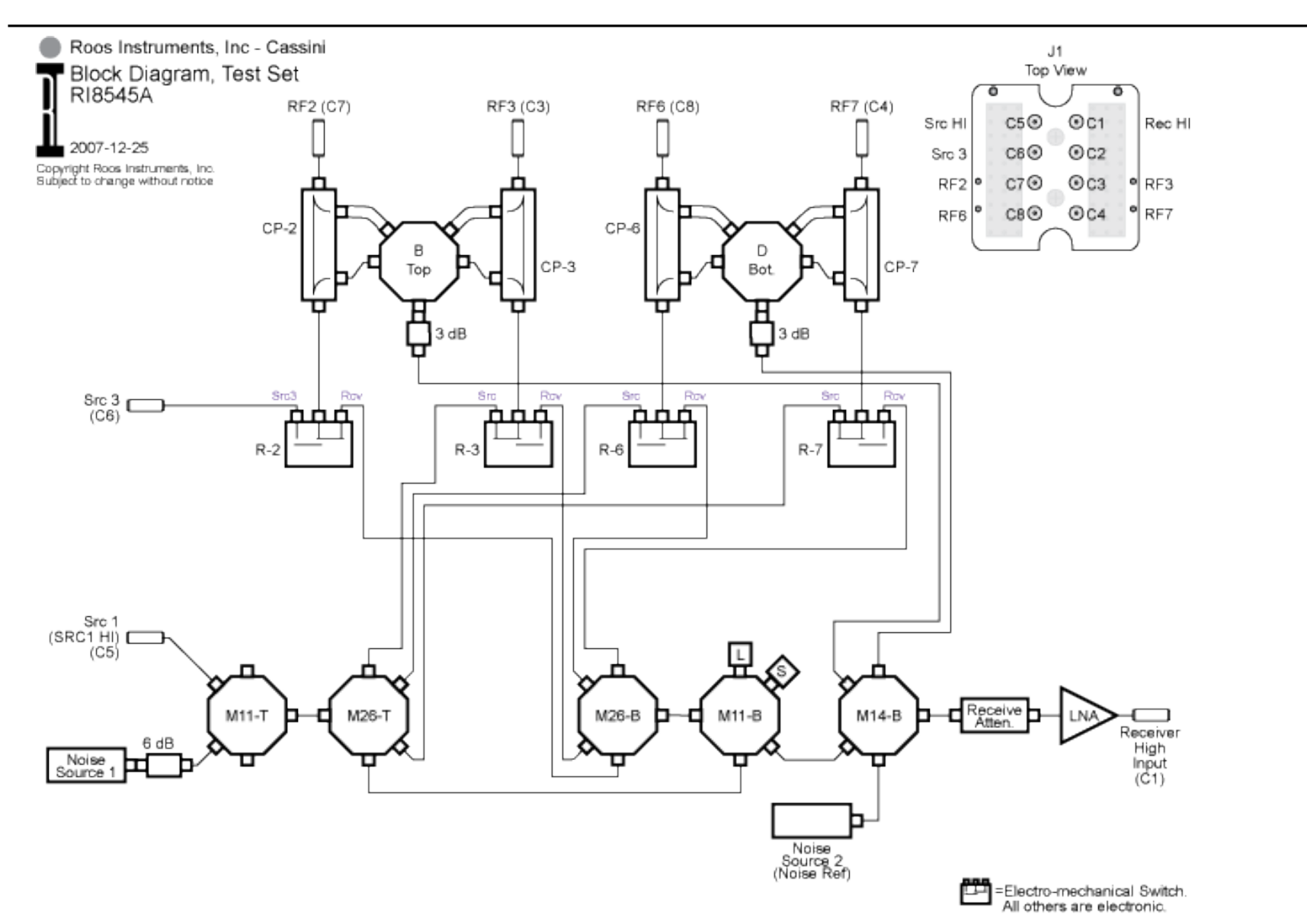

#### **Testhead & Testset Editor**

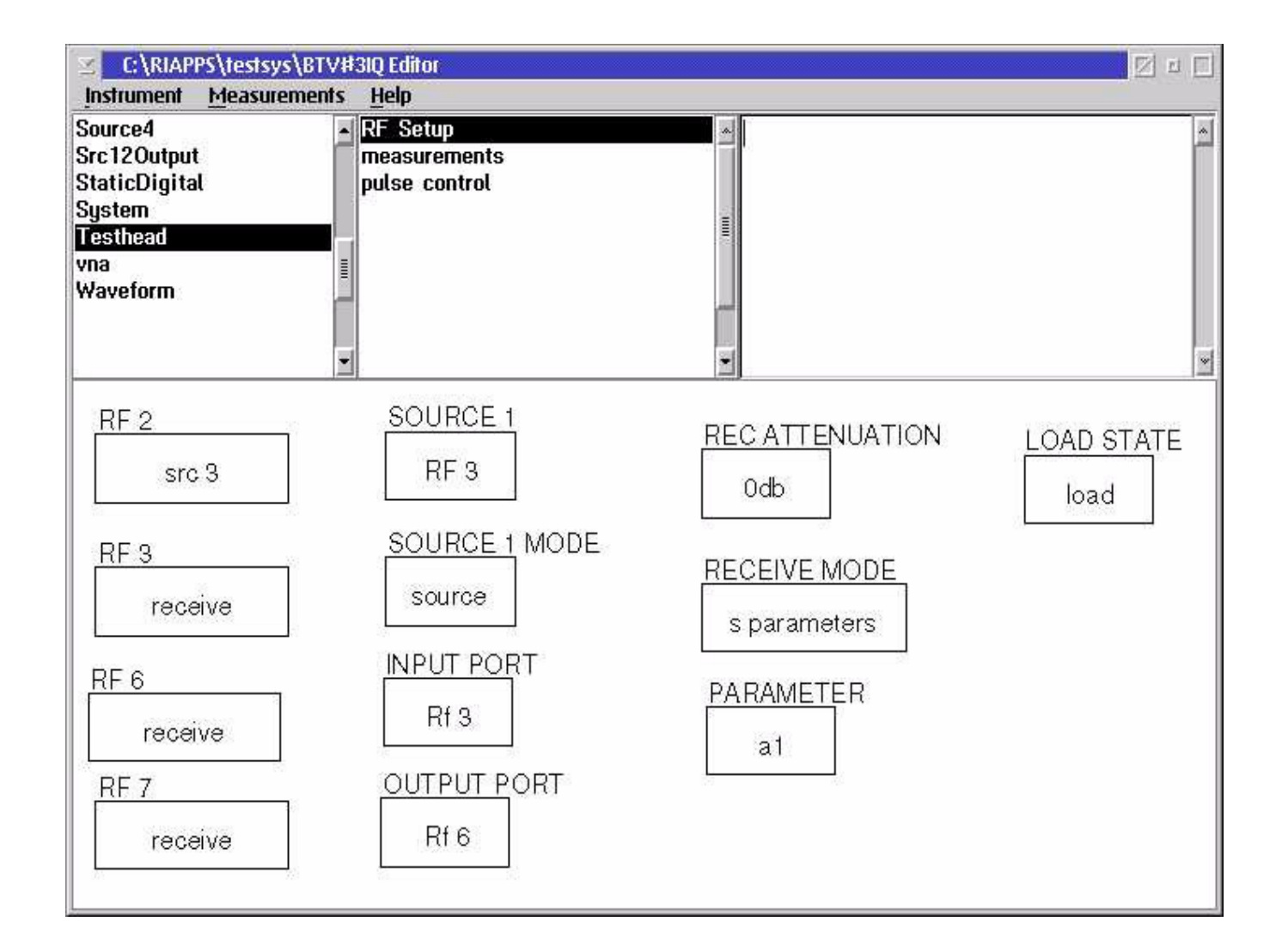

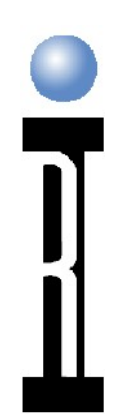

#### **Port Set-up**

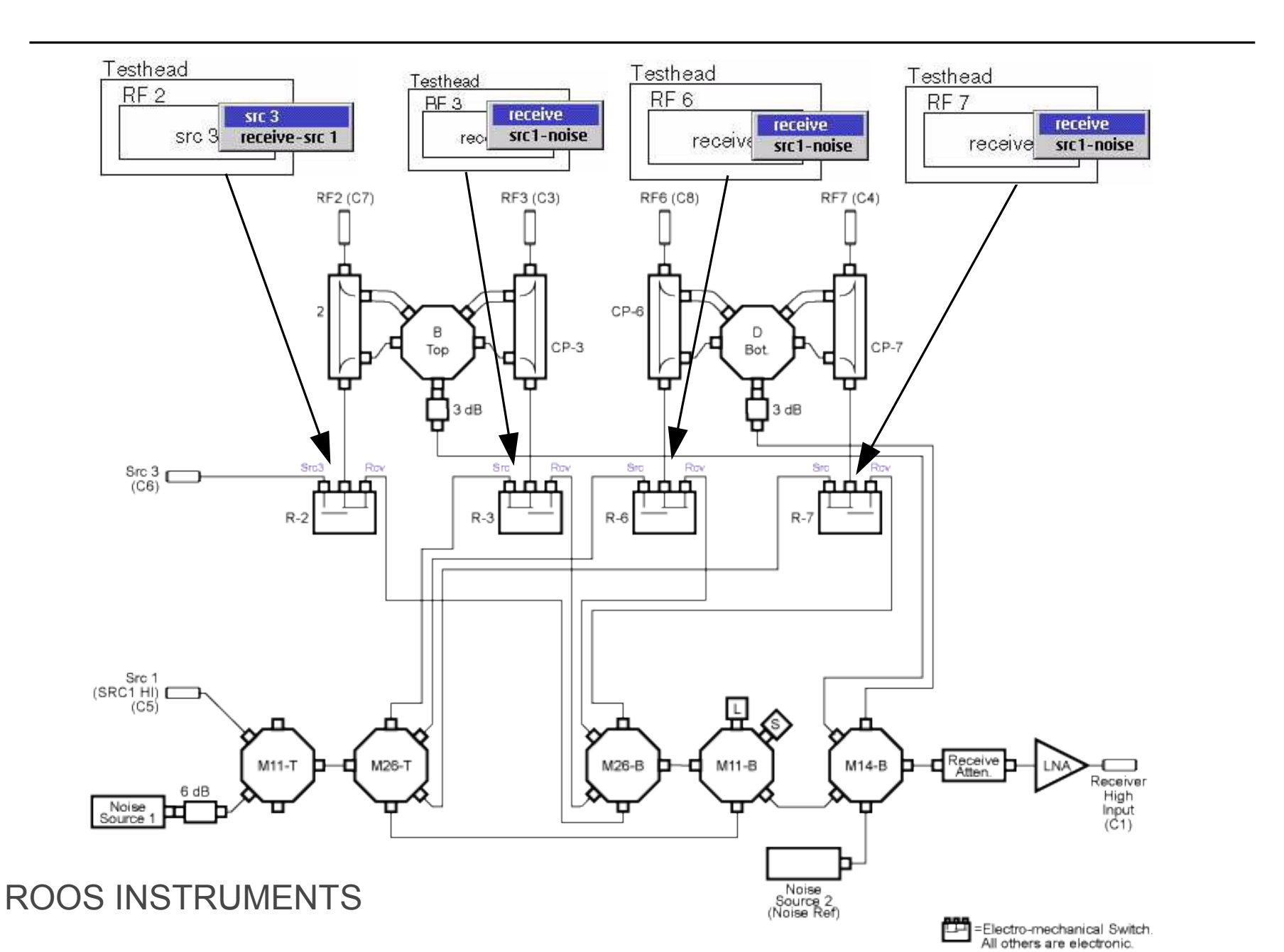

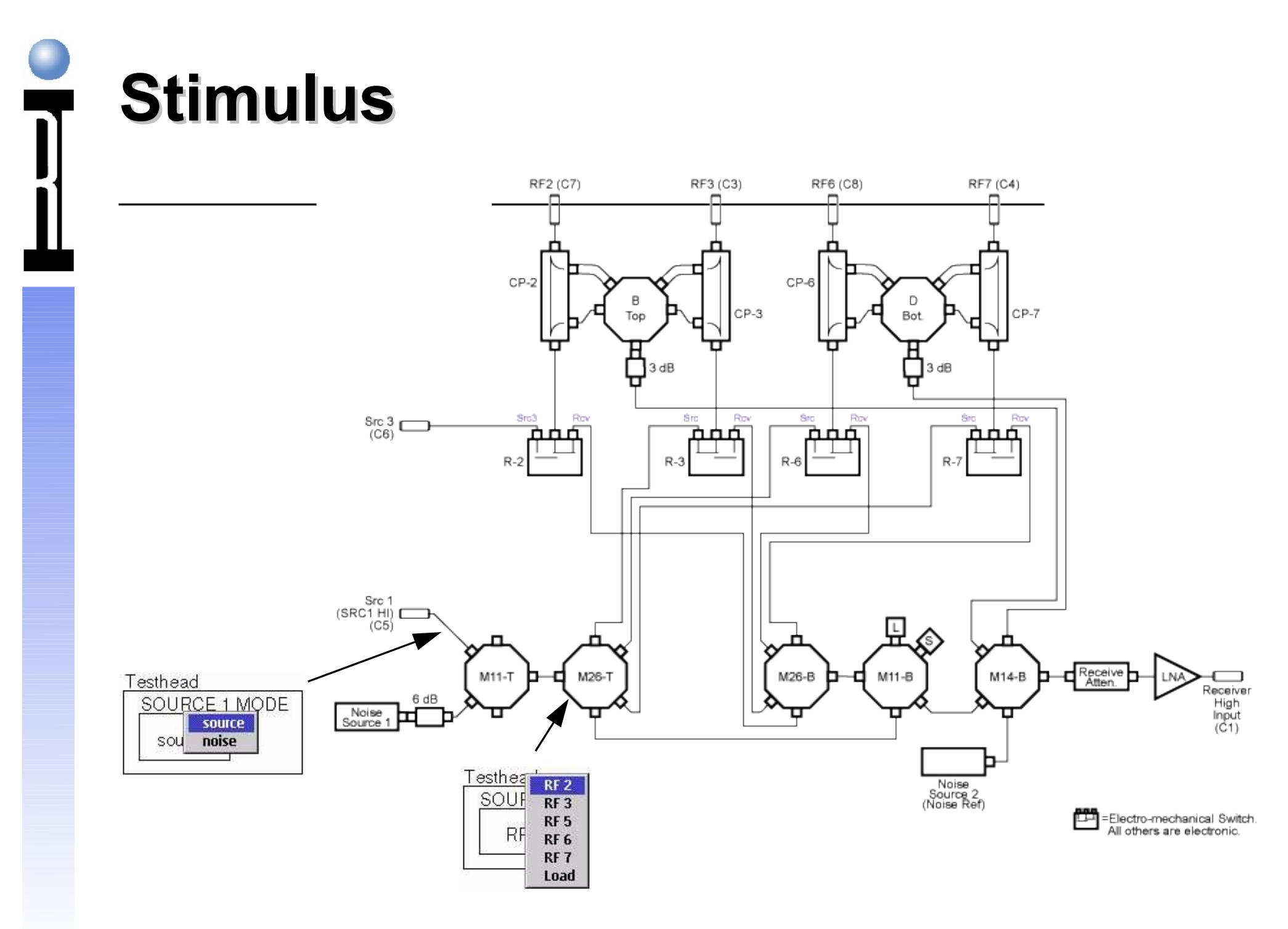

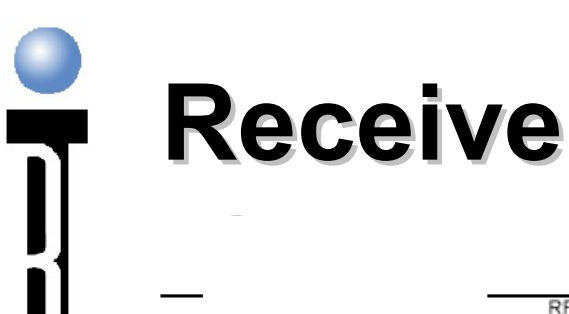

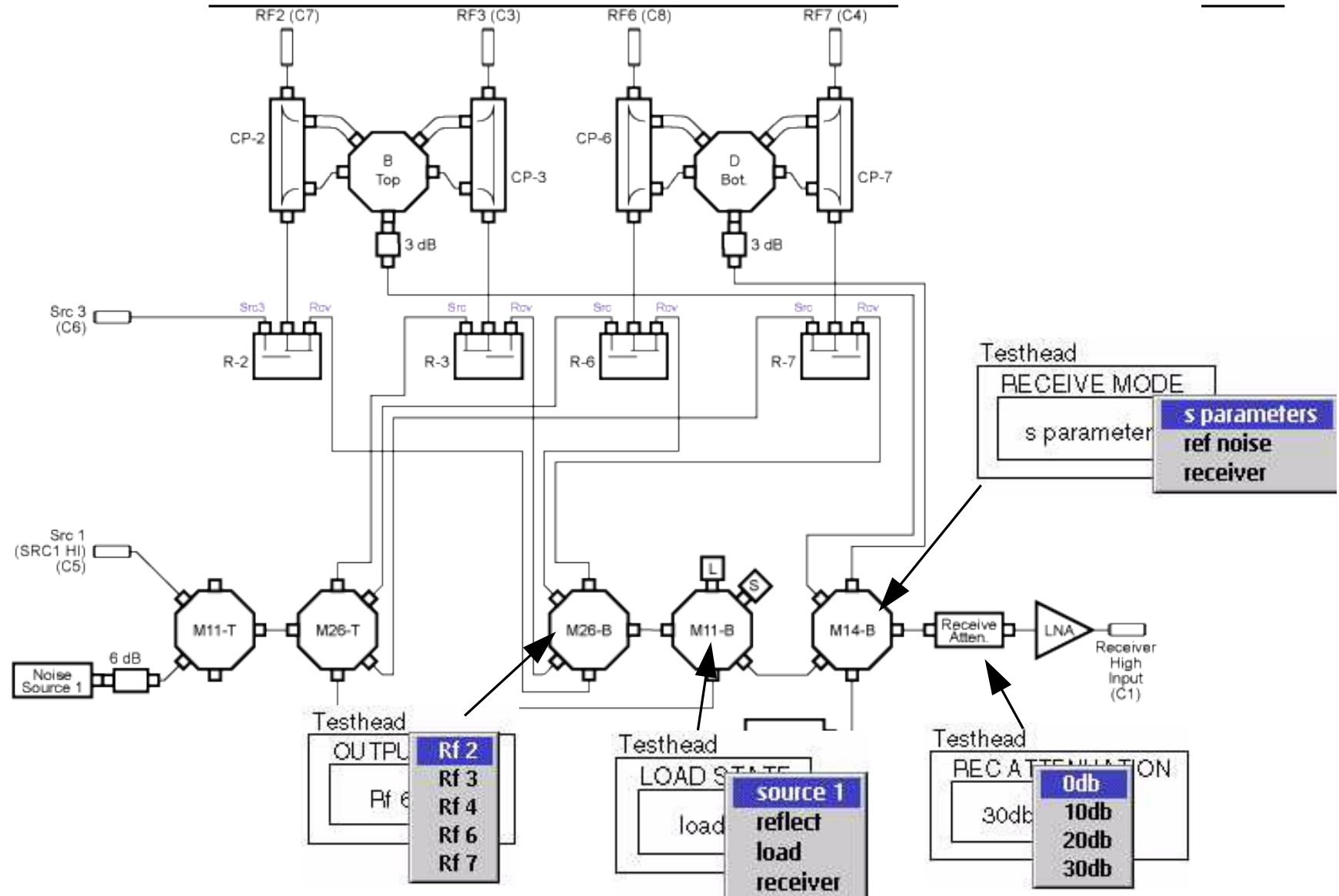

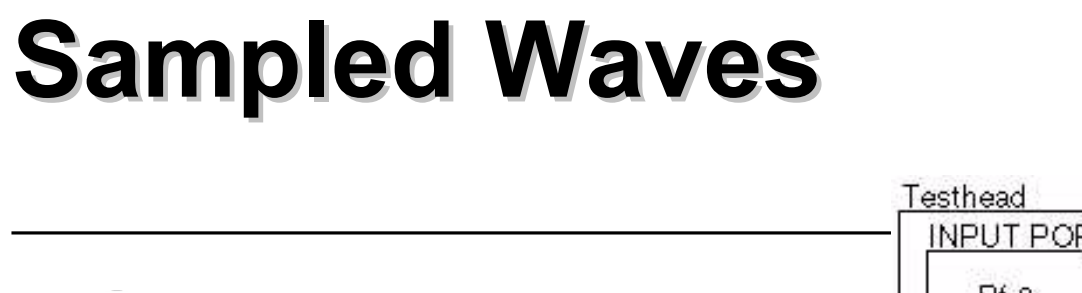

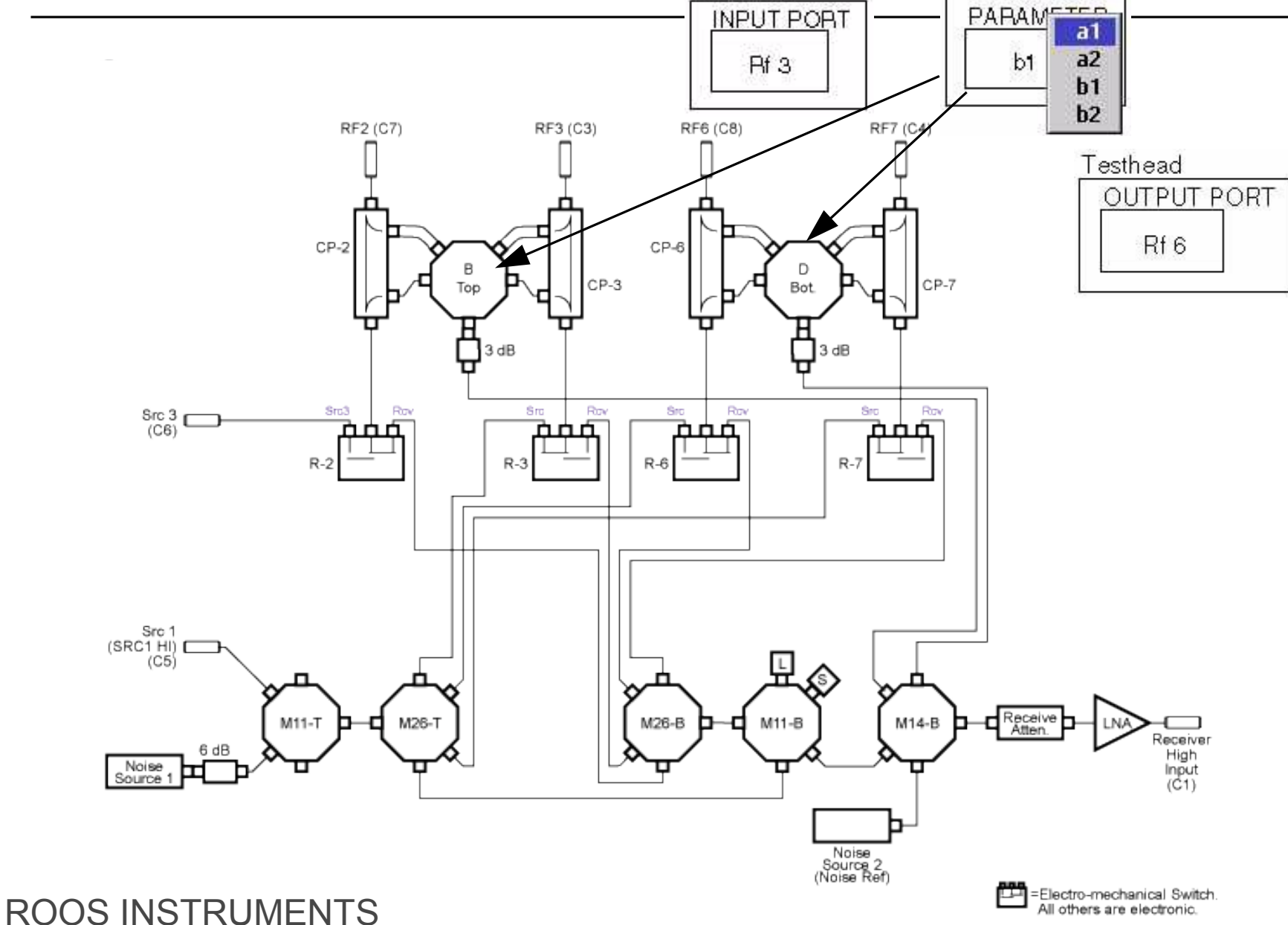

Testhead